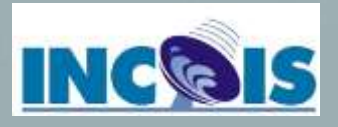

# Introduction to Ocean Data View

Dr. Linta Rose rose.l@incois.gov.in

**Discovery and Use of Operational Ocean Data Products and Services** 

23 to 27 August 2021

ITCOOcean, INCOIS, Hyderabad

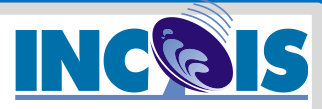

# **Ocean Data View Course**

### **Objective**

• Import, Visualise, quality control oceanic datasets

### What you will learn

- A large publicly available dataset exists
- Basic ODV operations, data analysis and visualization
- Importing data of various formats
- Basic quality control using ODV
- Gridding techniques for data interpolation
- Using own and sample datasets

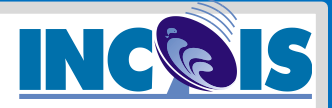

### **Overall course content – ODV Basics**

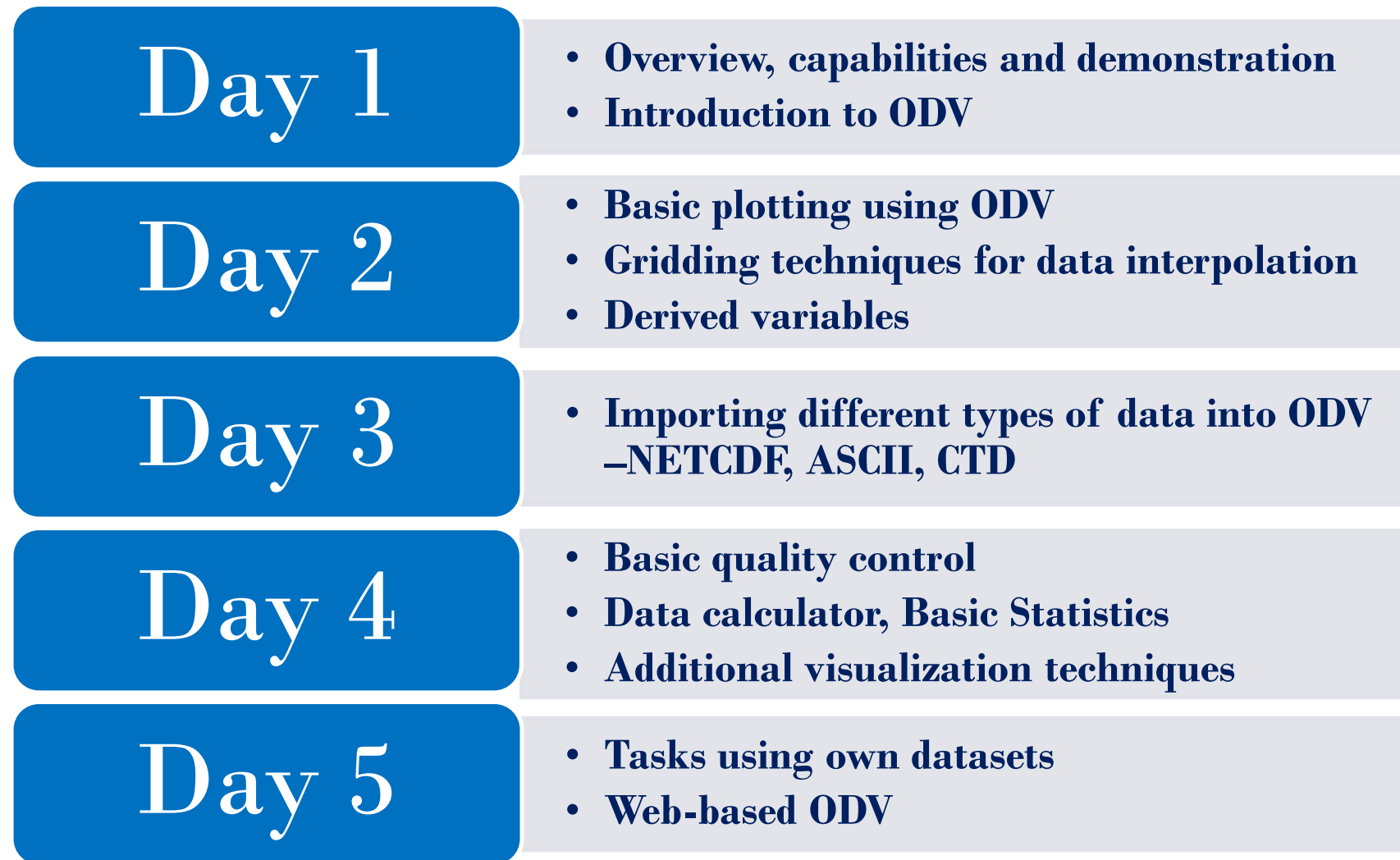

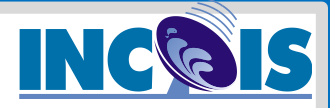

# **Ocean Data View**

Software for easy access, interactive analysis and visualization of profile, time-series, trajectory or general sequence data.

- Versatile, GUI, easy to use and platform independent
- Available for windows, Mac OS X, Linux and Unix
- Supports native ODV collection format and netCDF.
- Reads and imports many oceanographic data formats (e.g., WOD, ARGO, GTSPP, WOCE, SeaDataNet, MedAtlas, Sea-Bird...)

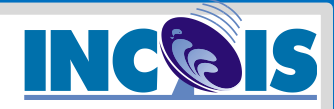

# **Ocean Data View**

### **Pros:**

- Easy to use no commands – GUI
- Multiple OS platform windows/Linux
- Different data formats netcdf, ascii
- Interactive data interpolation/gridding
- Derived variables, and data calculator
- Best for cruise, in-situ csv, txt data and WOD data

### **Cons:**

- Data import requires manual interventions
- Variable association is required
- Specified format for text importing
- Data exported into netcdf format may require processing of data dimensions before plotting in other software
- Undo options are limited

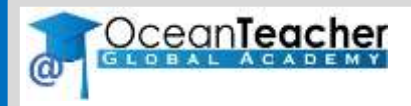

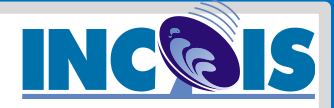

# **ODV Collection**

- Optimized for variable length profile/sequences
- Binary format for dense storage and fast data access
- Can be used to handle many types of data formats

# Example Data Collections

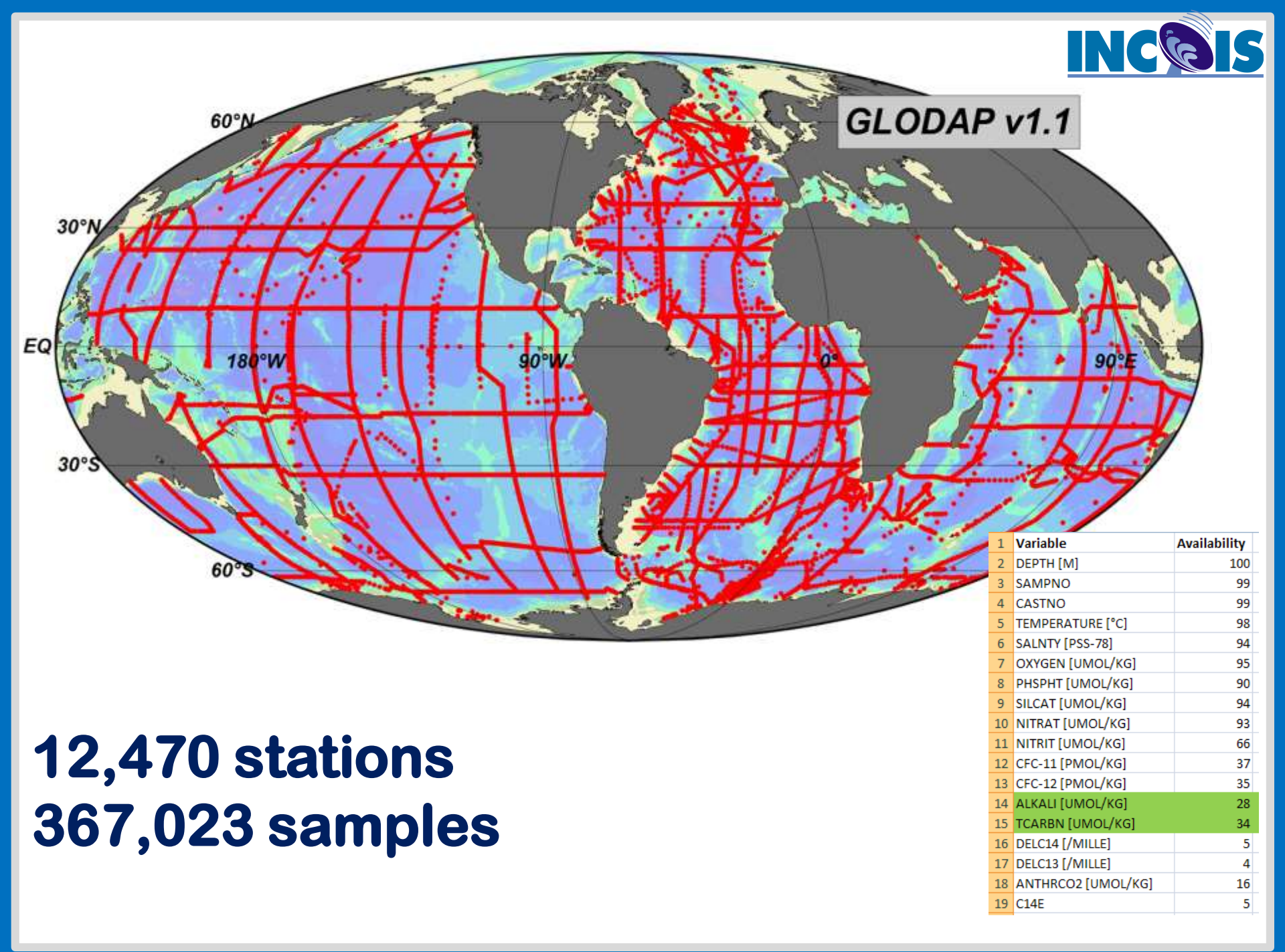

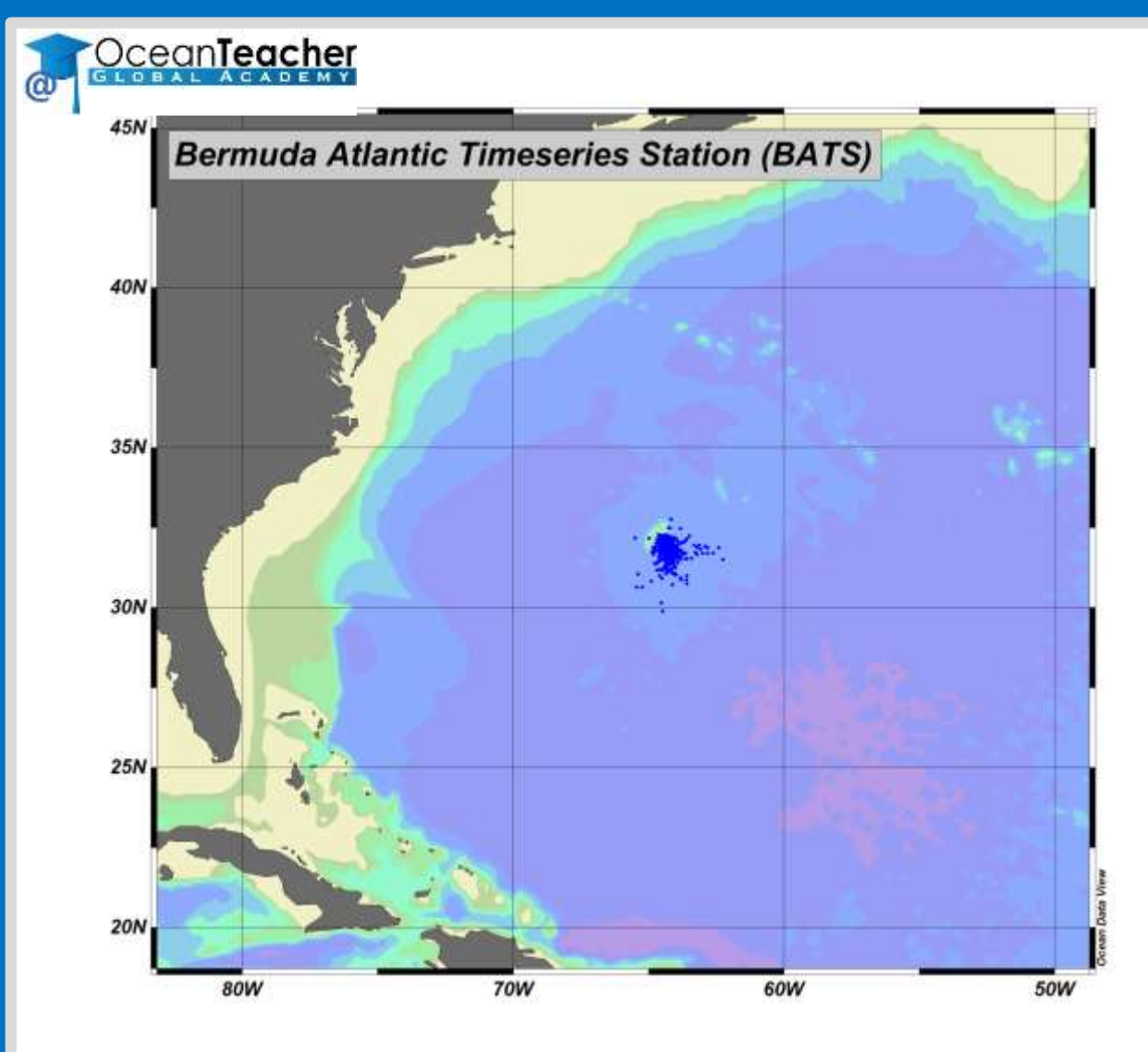

### 2383 stations 46,124 samples

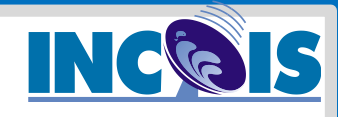

| 1  | Variable                                 | Availability |
|----|------------------------------------------|--------------|
| 2  | Depth [m]                                | 100          |
| 3  | Pressure [db]                            | 69           |
| 4  | Temperature ITS-90 [° C]                 | 98           |
| 5  | CTD Salinity [PSS-78]                    | 61           |
| 6  | Salinity [PSS-78]                        | 67           |
| 7  | Oxygen [umol/kg]                         | 65           |
| 8  | Oxygen Fix Temp [° C]                    | 63           |
| 9  | Oxygen Anomaly [umol/kg]                 | 67           |
| 10 | Carbon Dioxide [umol/kg] [DIC]           | 5            |
| 11 | Alkalinity [uequiv]                      | 3            |
| 12 | Nitrate+Nitrite [umol/kg]                | 17           |
| 13 | Nitrite [umol/kg]                        | 15           |
| 14 | Phosphate [umol/kg]                      | 17           |
| 15 | Silicate [umol/kg]                       | 18           |
| 16 | Particulate Organic Carbon [ug/kg]       | 9            |
| 17 | Particulate Organic Nitrogen [ug/kg]     | 9            |
| 18 | Dissolved Organic Carbon [ug/kg]         | 6            |
| 19 | Dissolved Organic Nitrogen [ug/kg]       | 6            |
| 20 | Bacteria [cells*10^8/kg]                 | 7            |
| 21 | Chlorophyll c3 [ng/kg]                   | 4            |
| 22 | Chlorophyllide a [ng/kg]                 | 4            |
| 23 | Chlorophyll c1 + c2 & Chlorophyll Mg 3,8 | 4            |
| 24 | Peridinin [ng/kg]                        | 4            |
| 25 | 19'- Butanoyloxyfucoxanthin [ng/kg]      | 4            |
| 26 | Fucoxanthin [ng/kg]                      | 4            |
| 27 | 19'- Hexanoyloxyfucoxanthin [ng/kg]      | 4            |
| 28 | Prasinoxanthin [ng/kg]                   | 4            |
| 29 | Diadinoxanthin [ng/kg]                   | 4            |
| 30 | Alloxanthin [ng/kg]                      | 4            |
| 31 | Diatoxanthin [ng/kg]                     | 4            |
| 32 | Zeaxanthin + Lutein [ng/kg]              | 4            |
| 33 | Chlorophyll b [ng/kg]                    | 4            |
| 34 | Chlorophyll a [ng/kg]                    | 4            |
| 35 | a+ß Carotene [ng/kg]                     | 4            |
| 36 | Turner Chlorophyll a [ug/kg]             | 4            |
| 37 | Turner Phaeopigments [ug/kg]             | 4            |
| 38 | Lutein [ng/kg]                           | 1            |
| 39 | Zeaxanthin [ng/kg]                       | 1            |
| 40 | a Carotene [ng/kg]                       | 1            |
| 41 | Carotene [ng/kg]                         | 1            |
| 42 | Sample Id                                | 100          |

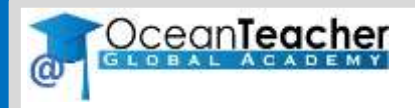

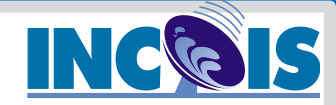

### **Profiles**

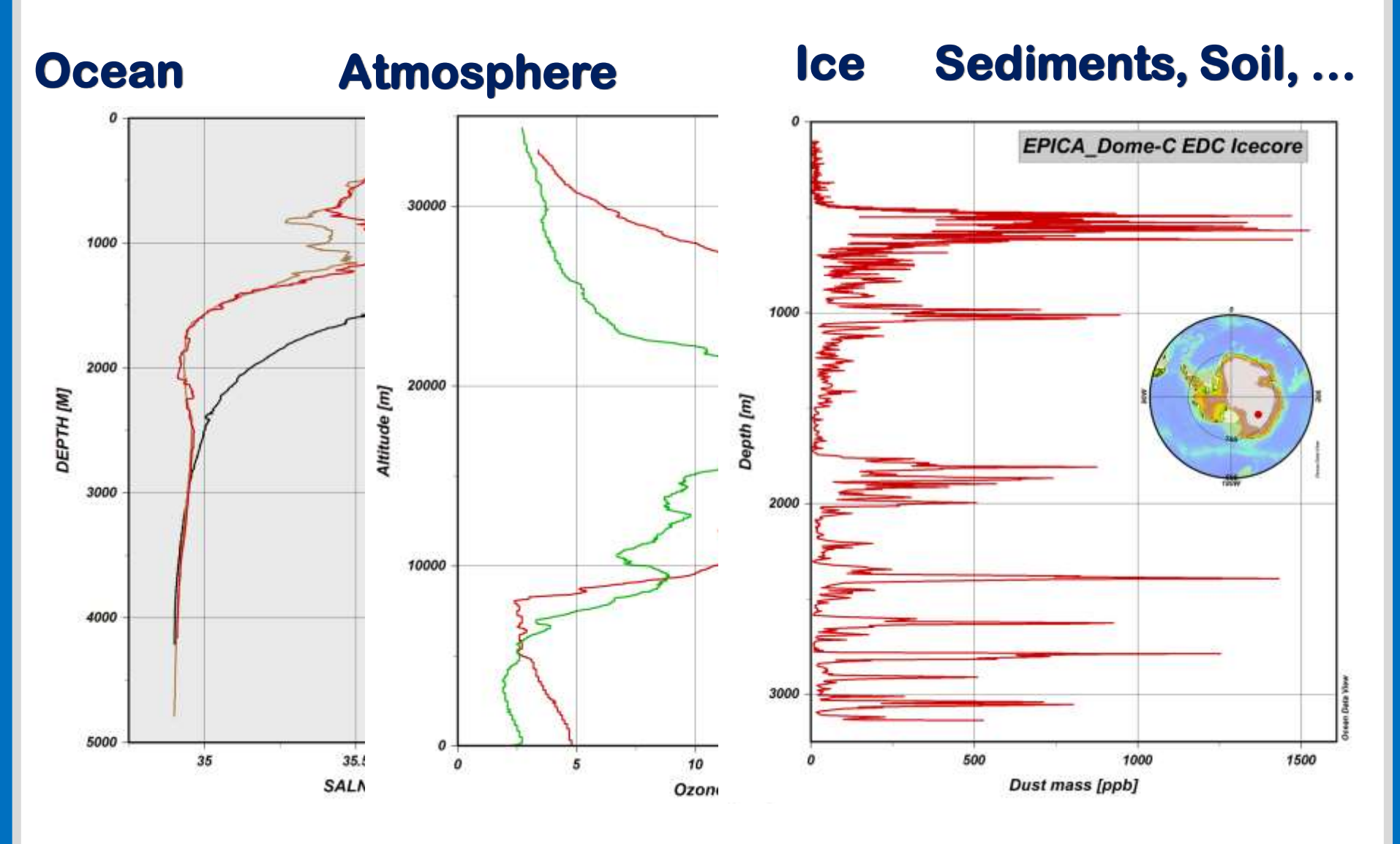

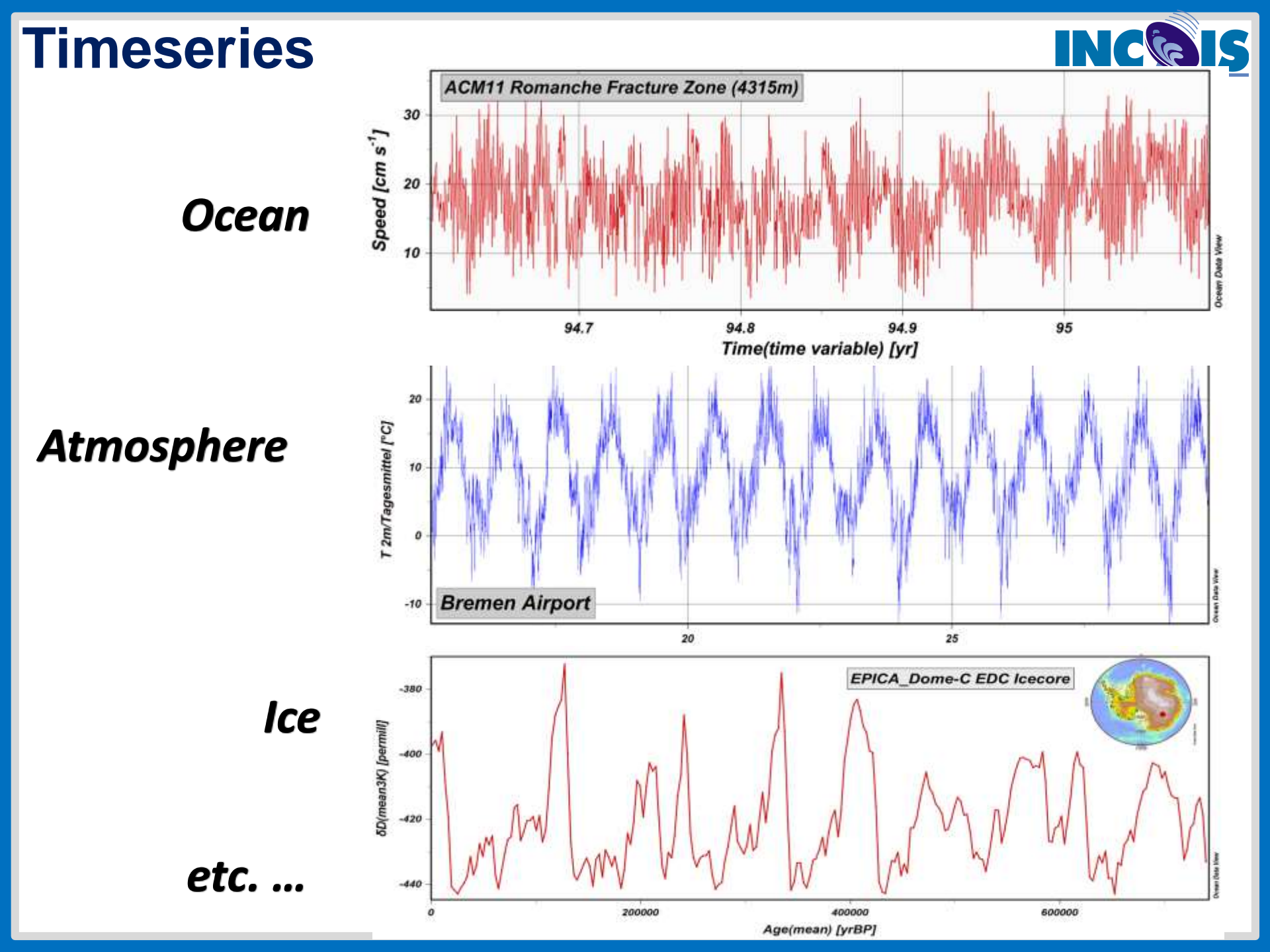

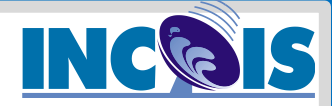

### **Trajectories**

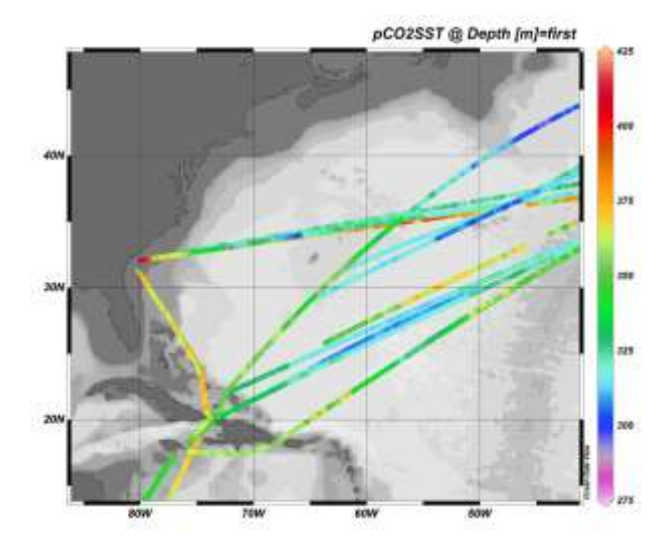

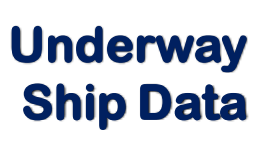

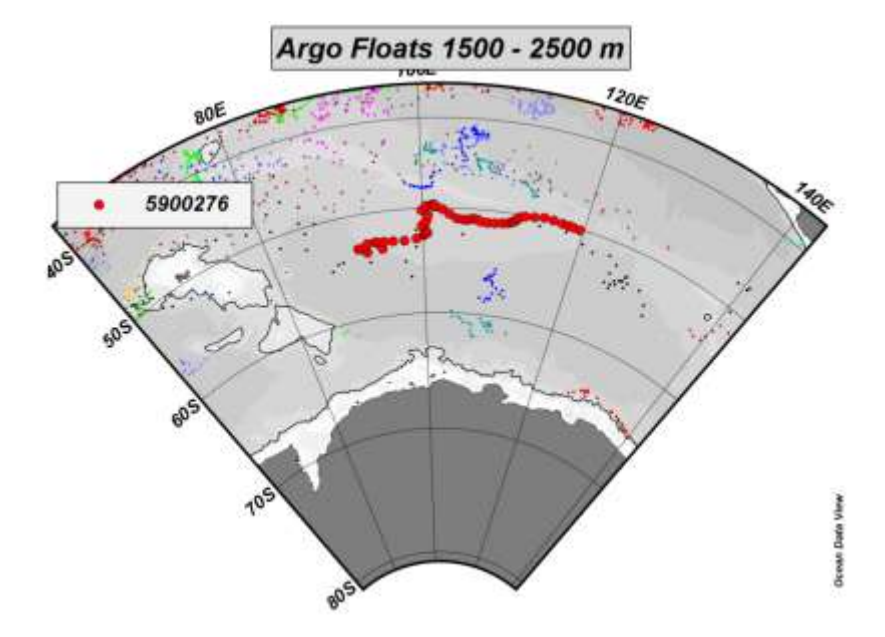

#### **Float Trajectories**

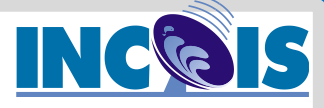

### **Other – Satellite Data (netCDF)**

#### sea surface temperature [1/100 degree C] - sst05d19991018

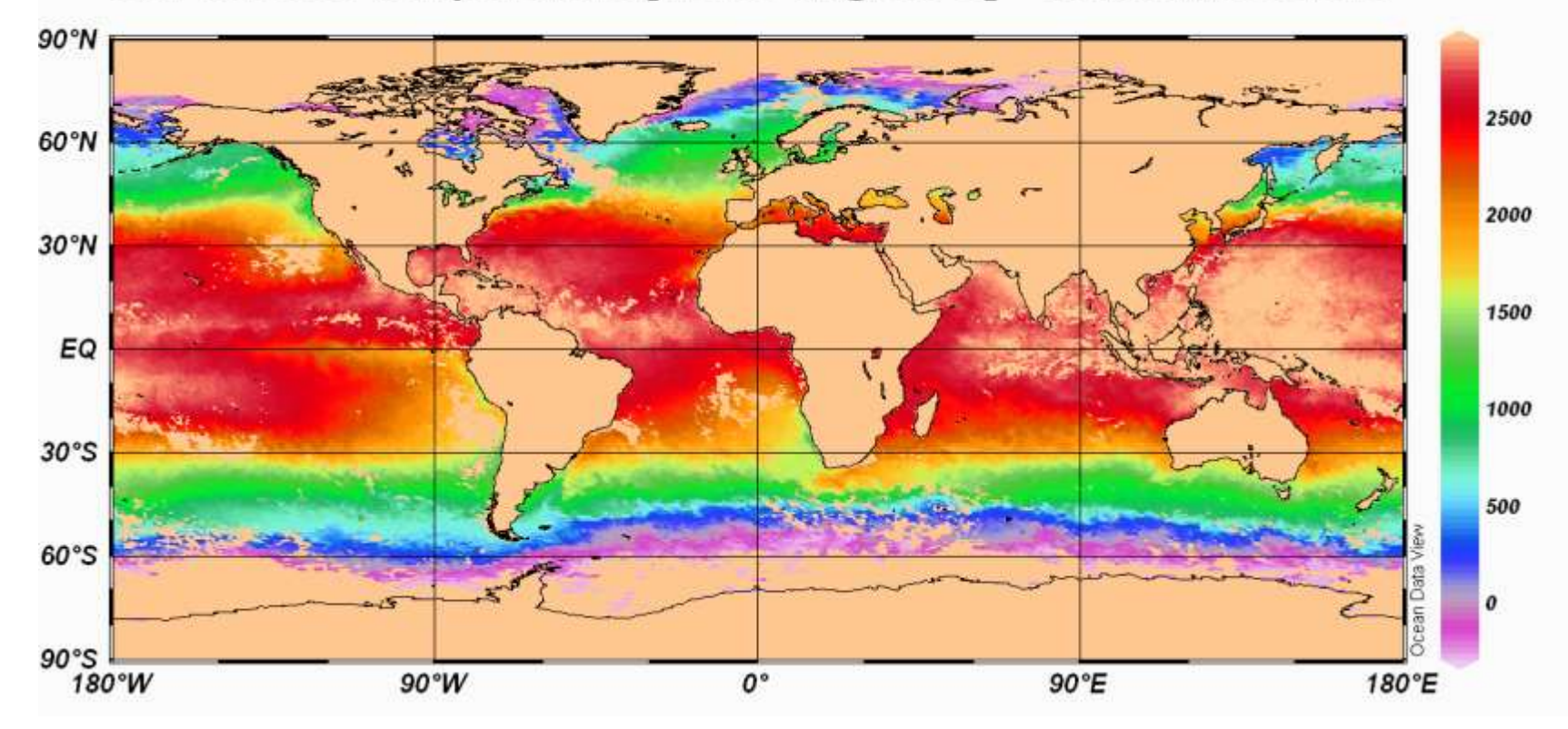

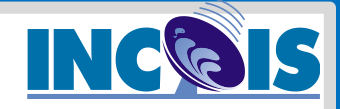

### **STATION Mode**

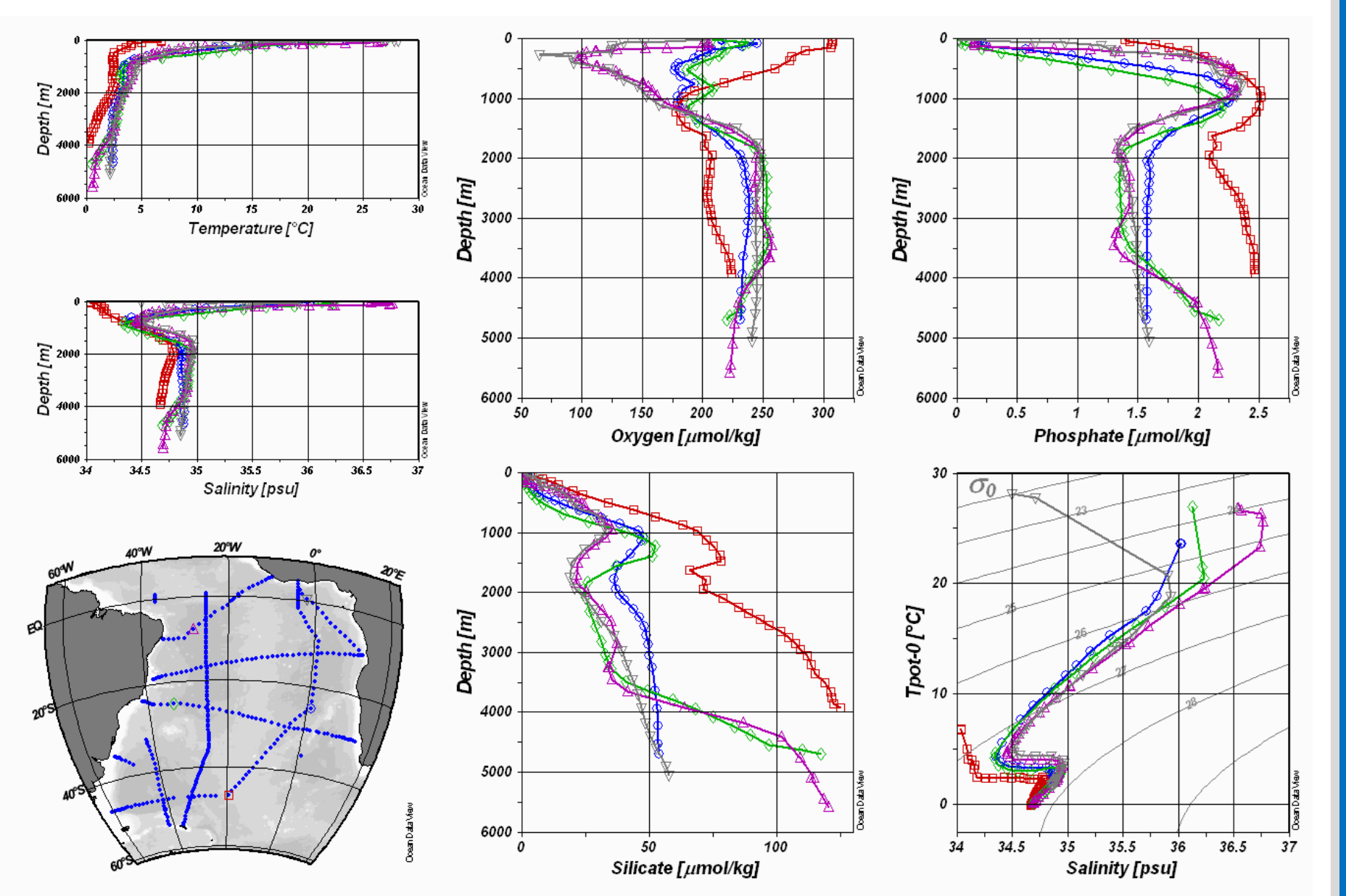

**SCATTER Mode** 

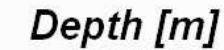

INCOIS

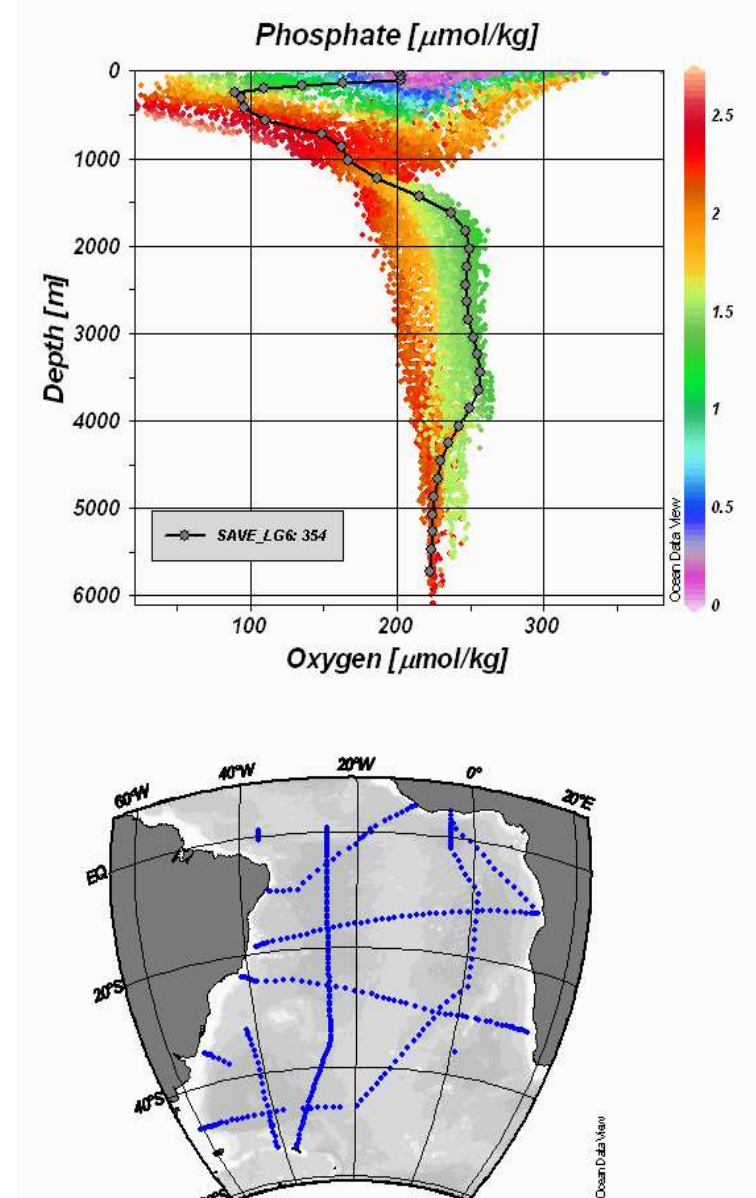

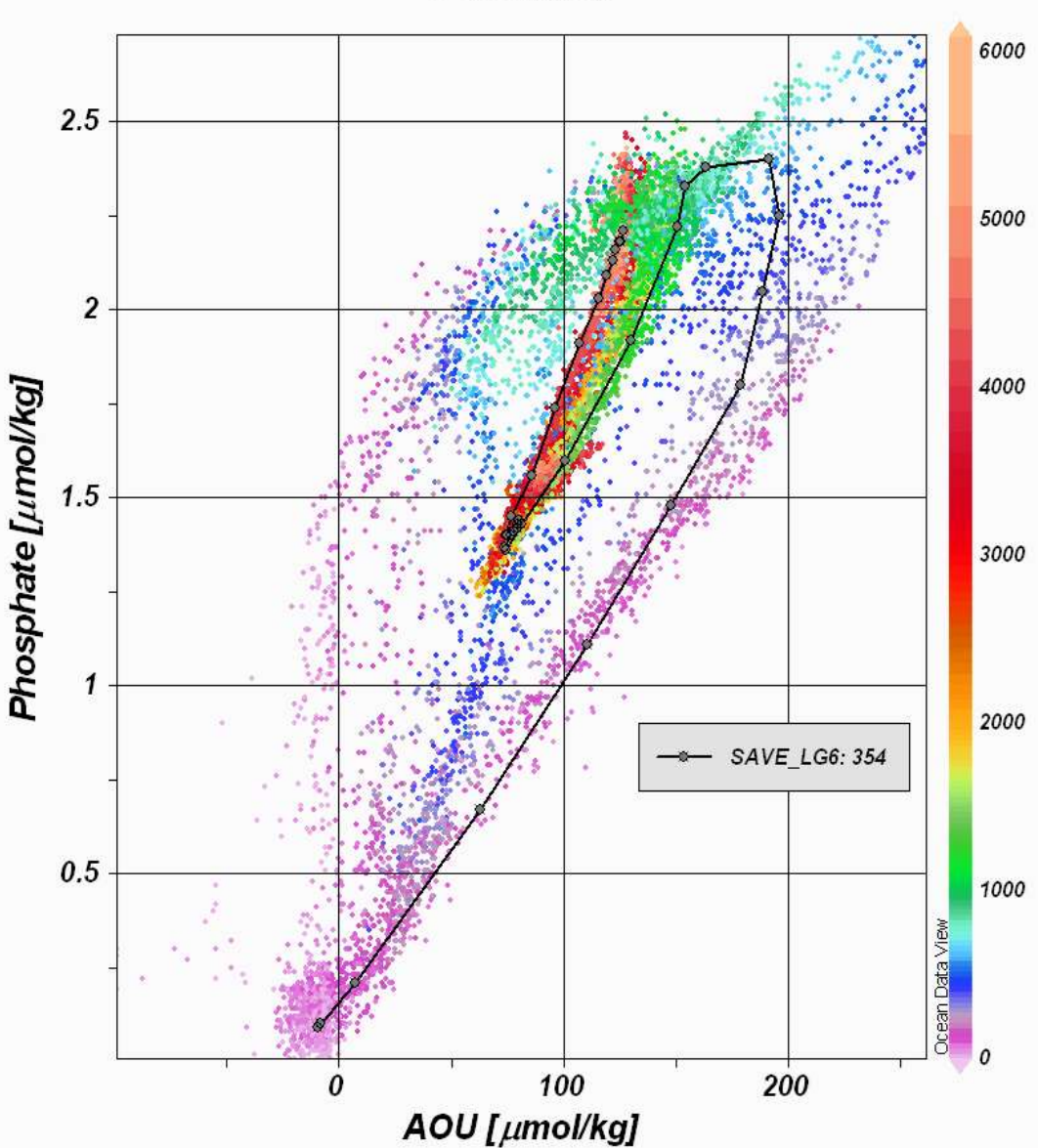

### **SECTION Mode**

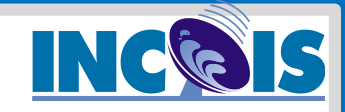

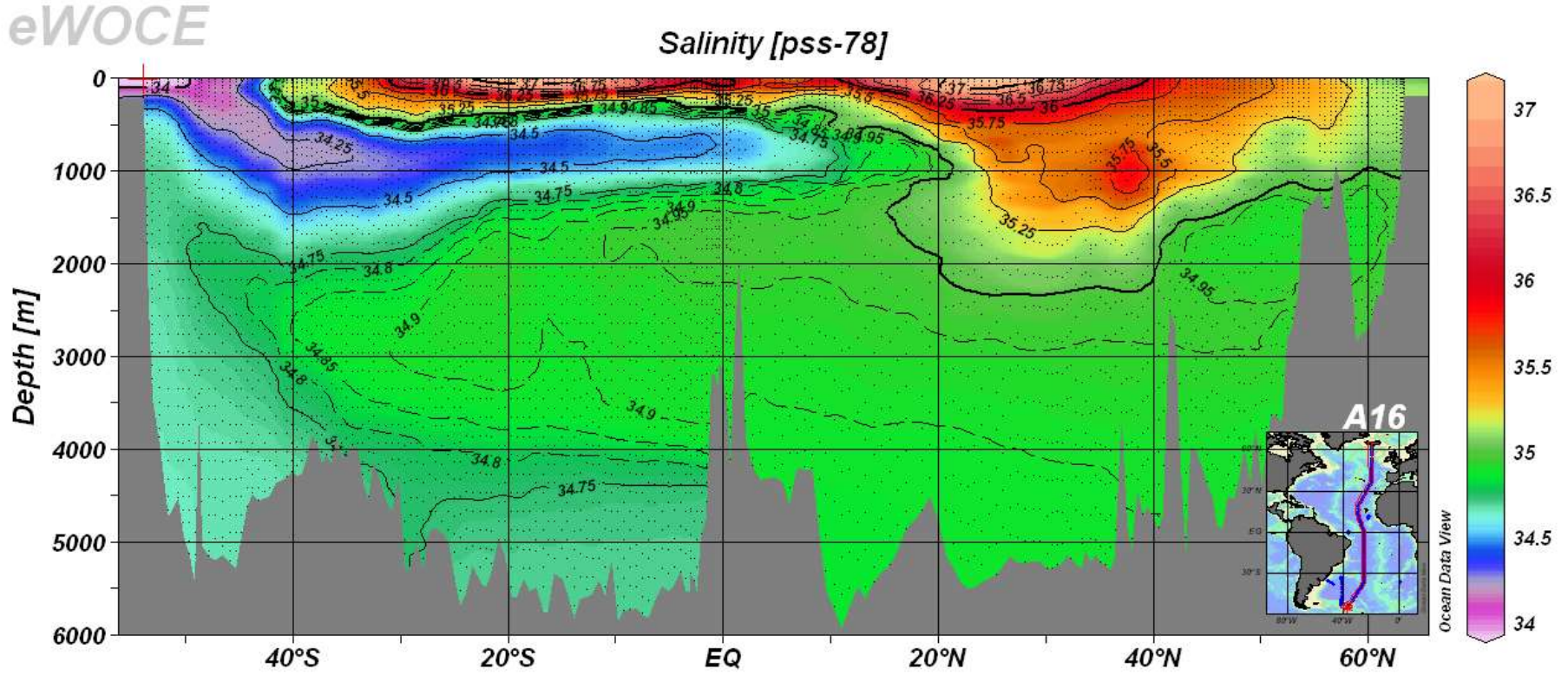

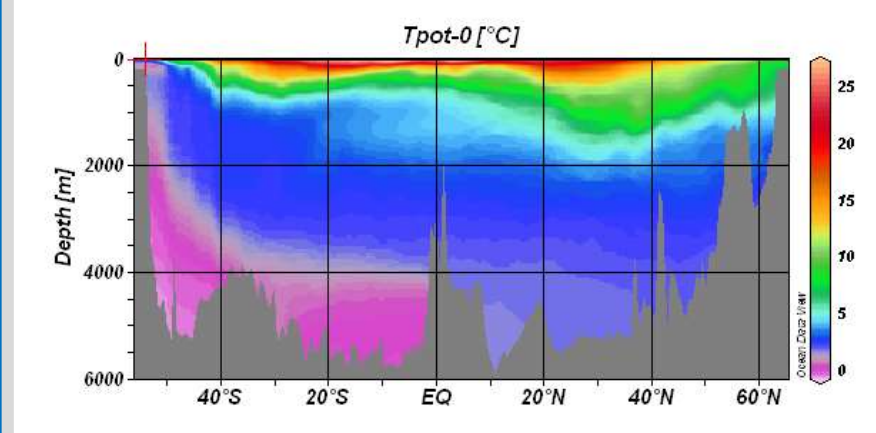

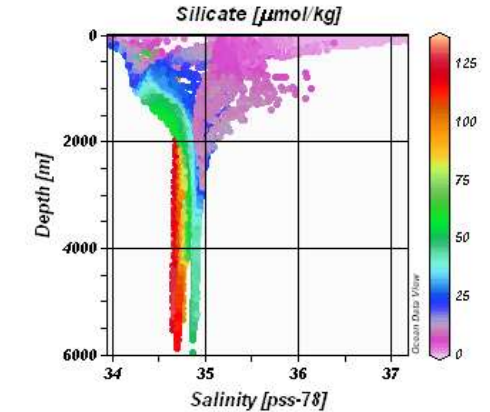

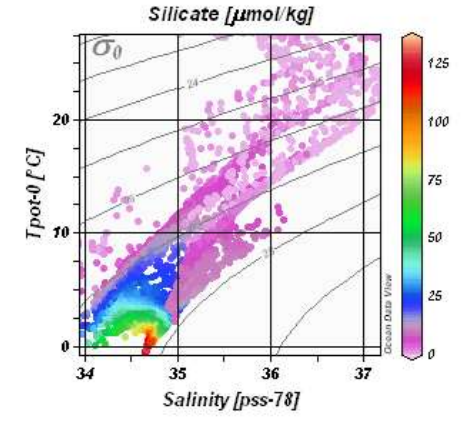

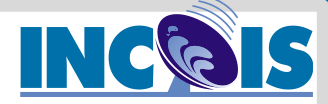

### **SURFACE Mode**

#### WOA09\_Jan-Mar

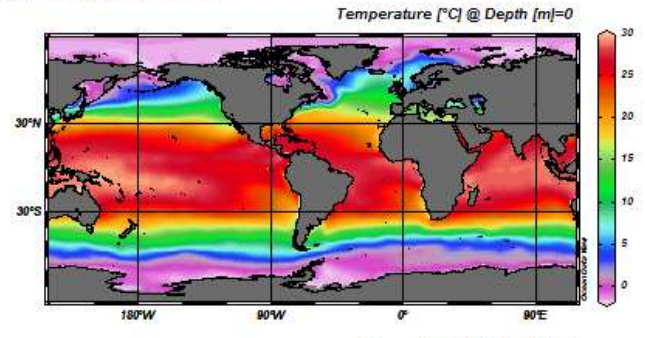

Oxygen [ml/l] @ Depth [m]=0

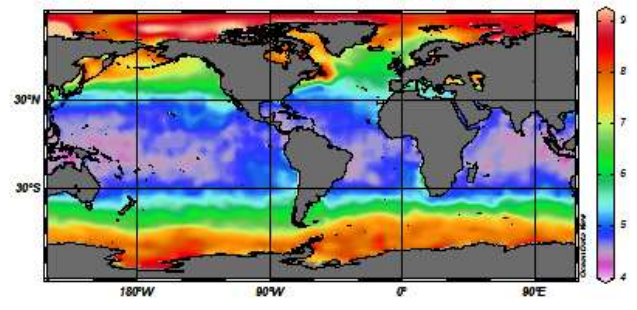

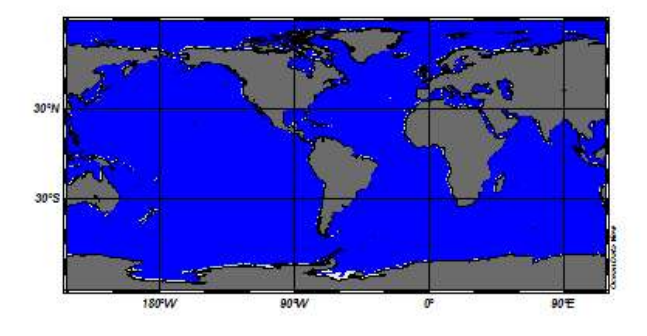

Salinity [psu] @ Depth [m]=0

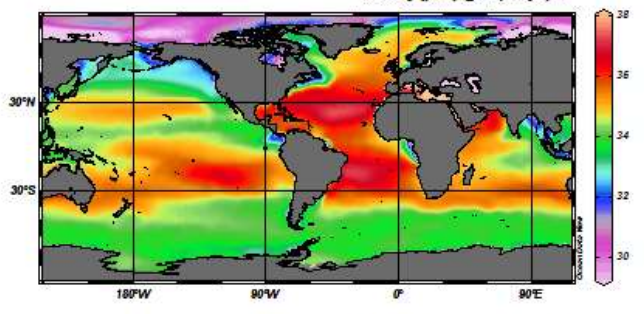

Phosphate [µmol/l] @ Depth [m]=0

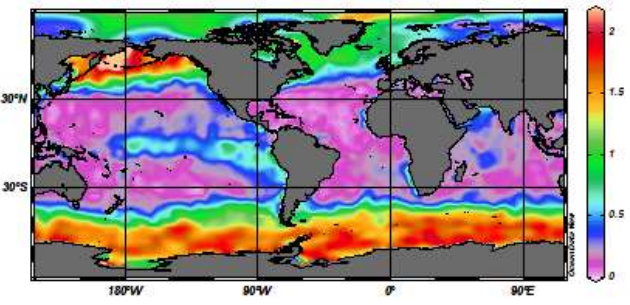

Silicate [µmol/l] @ Depth [m]=0

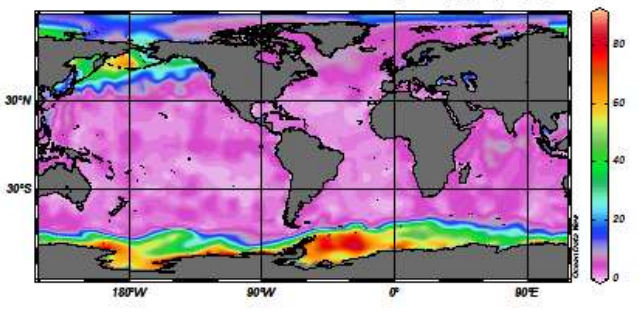

### **Overlay plots**

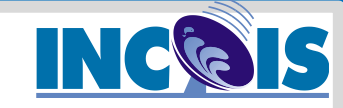

Phosphate [µmol/kg]

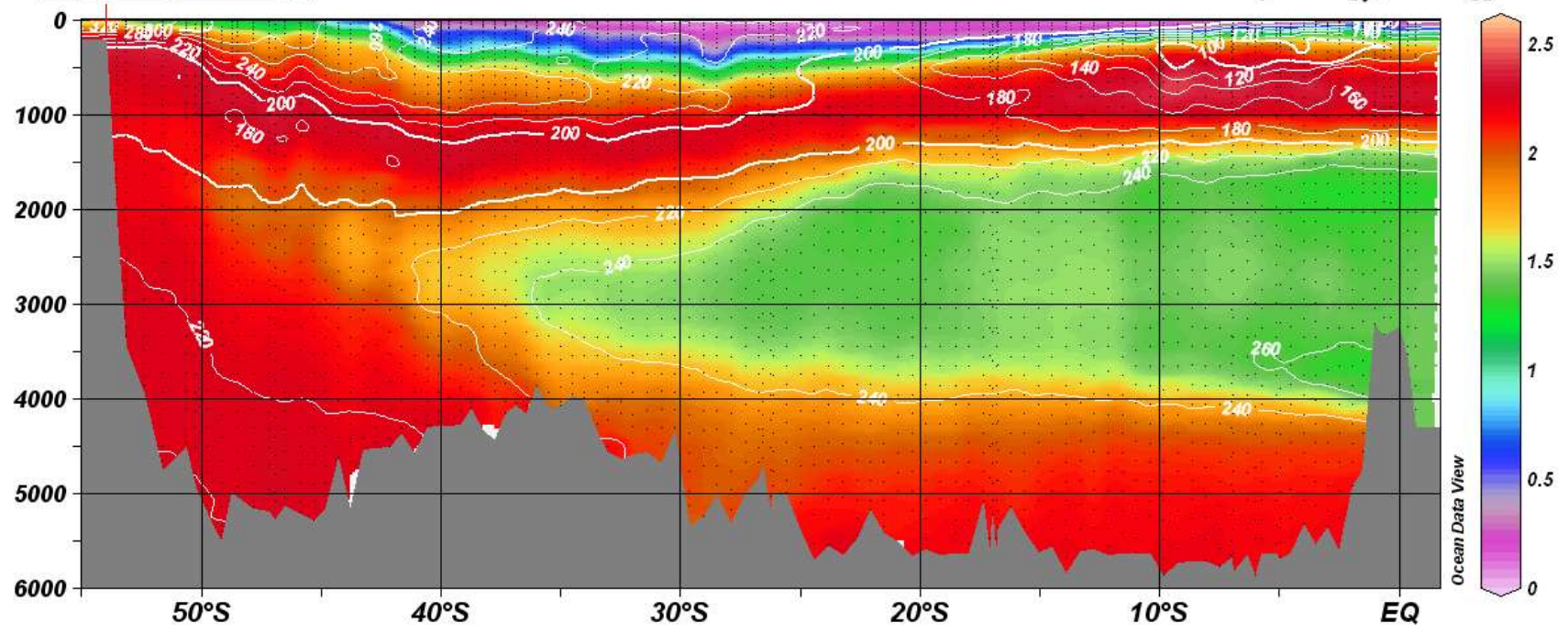

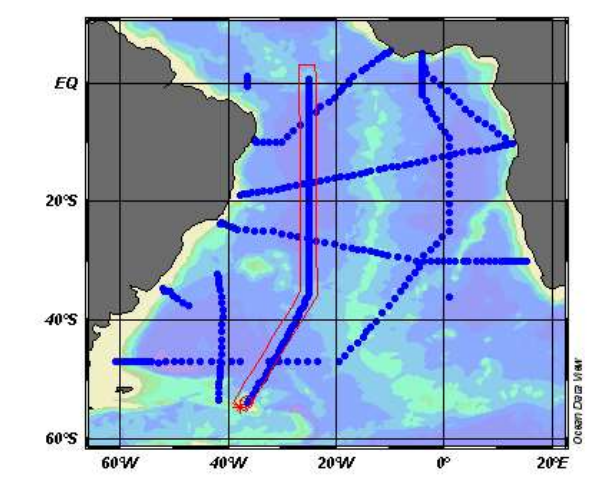

Oxygen [µmol/kg]

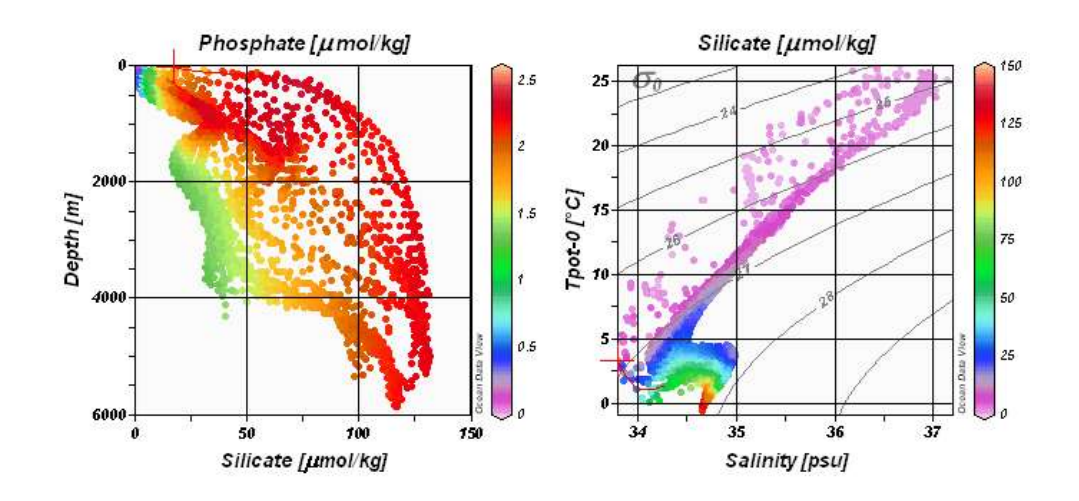

### **Vector Plots**

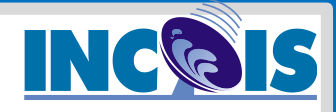

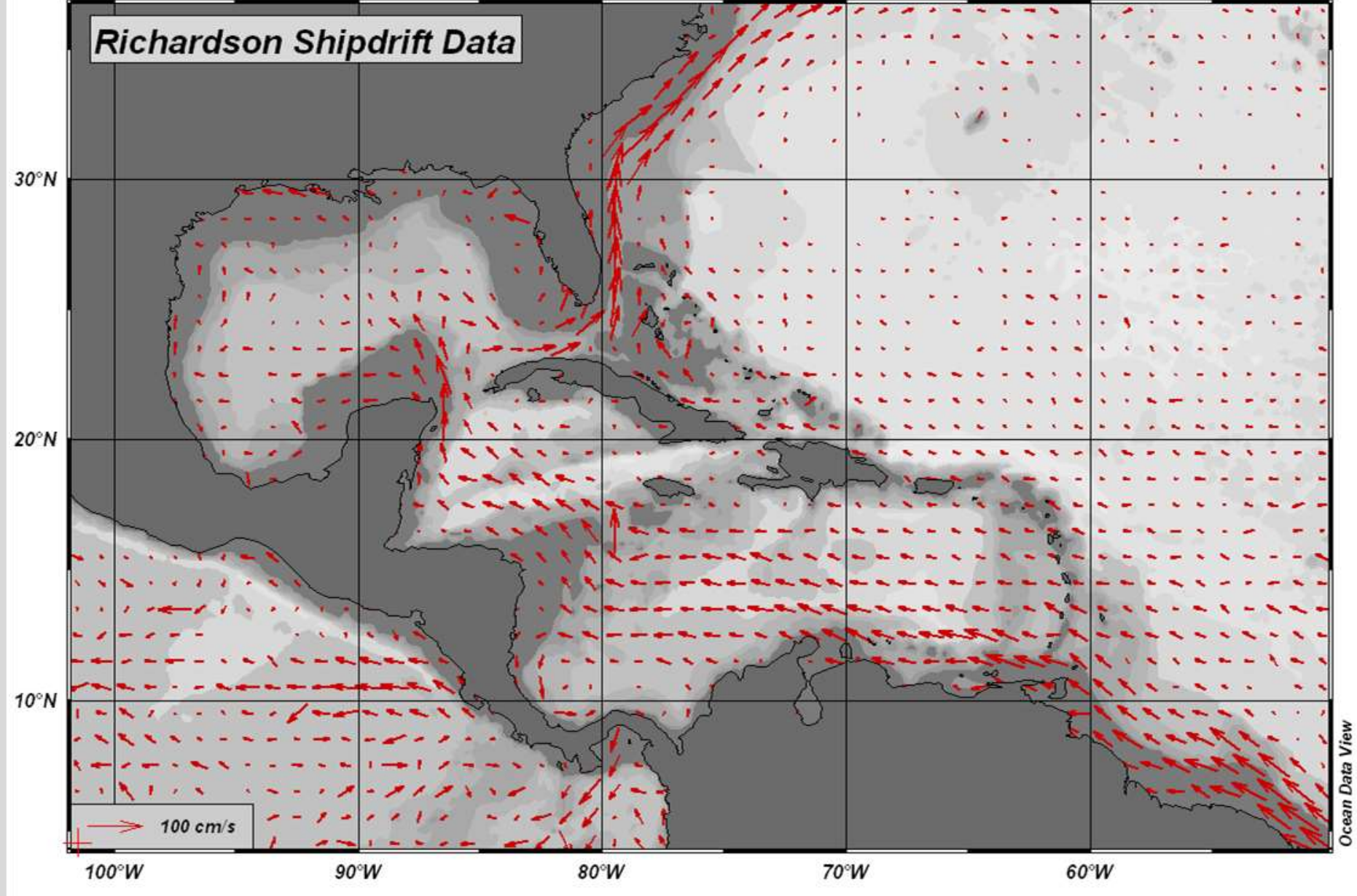

### **Derived Variables**

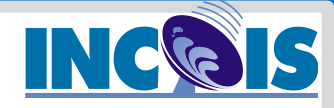

#### List of built-in derived variables

| Variable                                                                 | Comment                                                                                     |
|--------------------------------------------------------------------------|---------------------------------------------------------------------------------------------|
| AOU [umol/kg]                                                            | Apparent oxygen utilization                                                                 |
| Brunt-Väisälä Freq. [cycl/h]                                             | EOS80                                                                                       |
| CFC-11 Saturation [%]                                                    | Warner & Weiss, Deep Sea Res., 32,1485-1497,1985                                            |
| CFC-12 Saturation [%]                                                    | Warner & Weiss, Deep Sea Res., 32,1485-1497,1985                                            |
| CFC-10 Saturation [%]                                                    | Bullister & Wisegarver, Deep Sea Res., 45,1285-1302,1998                                    |
| CFC-113 Saturation [%]                                                   | Bu & Warner, Deep Sea Res., 42,1151-1161,1995                                               |
| CH4 Saturation [%]                                                       | Wiesenburg & Guinasso, J. Chem. Eng. Data, 24, 356-, 1979                                   |
| CO2(TCO2,TALK) [umol/kg]                                                 | Dickson and Goyet, DOE Handbook, 1991                                                       |
| CO3 (TCO2, TALK) [umol/kg]                                               | Dickson and Goyet, DOE Handbook, 1991                                                       |
| Day of Year(header mon/day/year) [days]                                  | Day of the Year [days] derived from header mon/day/year                                     |
| Day of Year(time variable) [days]                                        | Day of the Year [days] derived from a time variable                                         |
| Difference from Reference Data                                           | (details)                                                                                   |
| Dynamic Height [dyn m]                                                   | EOS80 (any reference pressure)                                                              |
| Freezing Temperature [°C]                                                | F. Millero, UNESCO Tech. Papers in the Marine Science, No. 28., 29-35, 1978                 |
| HCQ <sub>3</sub> (TCO <sub>2</sub> ,TALK) [umol/kg]                      | Dickson and Goyet, DOE Handbook, 1991                                                       |
| Neutral Density [kg/m <sup>3</sup> ]                                     | Jackett & McDougall, J. Phys. Ocean., 237-263, 1997 (more info)                             |
| Oxygen Saturation [%]                                                    | Weiss, Deep Sea Res., 17, 721-735, 1970                                                     |
| pCFC-11 [pptv]                                                           | Warner & Weiss, Deep Sea Res., 32,1485-1497,1985                                            |
| pCFC-12 [pptv]                                                           | Warner & Weiss, Deep Sea Res., 32,1485-1497,1985                                            |
| pCFC-10 [pptv]                                                           | Bullister & Wisegarver, Deep Sea Res., 45,1285-1302,1998                                    |
| pCFC-113 [pptv]                                                          | Bu & Warner, Deep Sea Res., 42,1151-1161,1995                                               |
| pCH4 [ppbv]                                                              | Wiesenburg & Guinasso, J. Chem. Eng. Data,24,356-,1979                                      |
| pCO <sub>2</sub> (TCO <sub>2</sub> ,TALK) [uAtm]                         | Dickson and Goyet, DOE Handbook, 1991; Weiss 74                                             |
| pH(TCO <sub>2</sub> ,TALK)                                               | Dickson and Goyet, DOE Handbook, 1991                                                       |
| Potential Density [kg/m <sup>3</sup> ]                                   | EOS80 (any reference pressure)                                                              |
| Potential Temperature [°C]                                               | Bryden, Deep Sea Res., 20, 401-408, 1973 (any reference pressure)                           |
| Potential Vorticity [10 <sup>-12</sup> m <sup>-1</sup> s <sup>-1</sup> ] | Planetary potential vorticity (derived from Brunt Vaissala Frequency Q=f/g*N <sup>2</sup> ) |
| Pressure [db]                                                            | Saunders, J. Phys. Ocean., 1981                                                             |
| Ratio                                                                    | Any two variables                                                                           |
| Sound Speed [m/s]                                                        | Chen & Millero 1977, jasa, 62, 1129-1135                                                    |
| Specific Heat C <sub>p</sub> [J/(kg °C)]                                 | F. Millero et al, J. Geoph. Res., 78, 4499-4507, 1973                                       |
| Time(header mon/day/year) [yr]                                           | Decimal time [yr] derived from header mon/day/year                                          |
| Time(time variable) [yr]                                                 | Decimal time [yr] derived from a time variable                                              |
| Vertical Derivative                                                      | Any variable                                                                                |
| Second Vertical Derivative                                               | Any variable                                                                                |
| Vertical Integral                                                        | Any variable                                                                                |

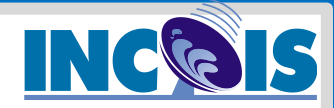

### **Data Quality Control**

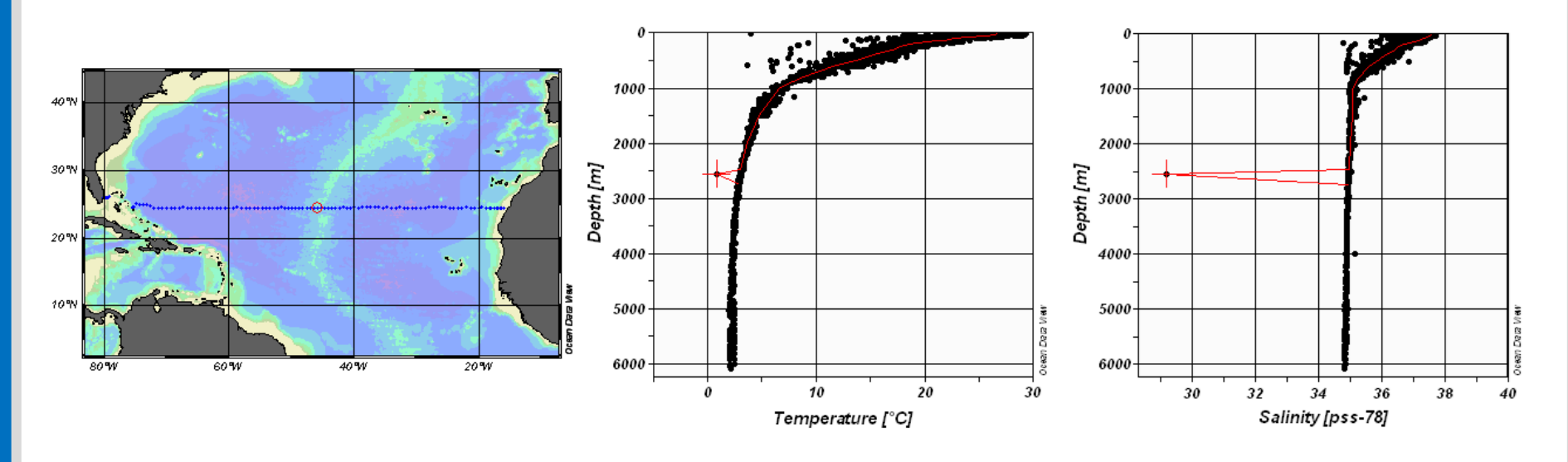

- Easy spotting and identification of outliers or offsets
- Painless editing of data value and quality flag
- Logging of all values or flag modifications
- Automatic range checks and manual or automatic editing

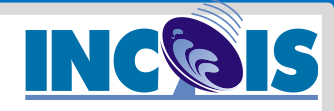

### **ODV – Application Window**

#### Ccean Data View - C:\rschlitz\data\eWOCE\data\whp\bottle\WoceBtl

#### File Collection View Import Export Utilities Help

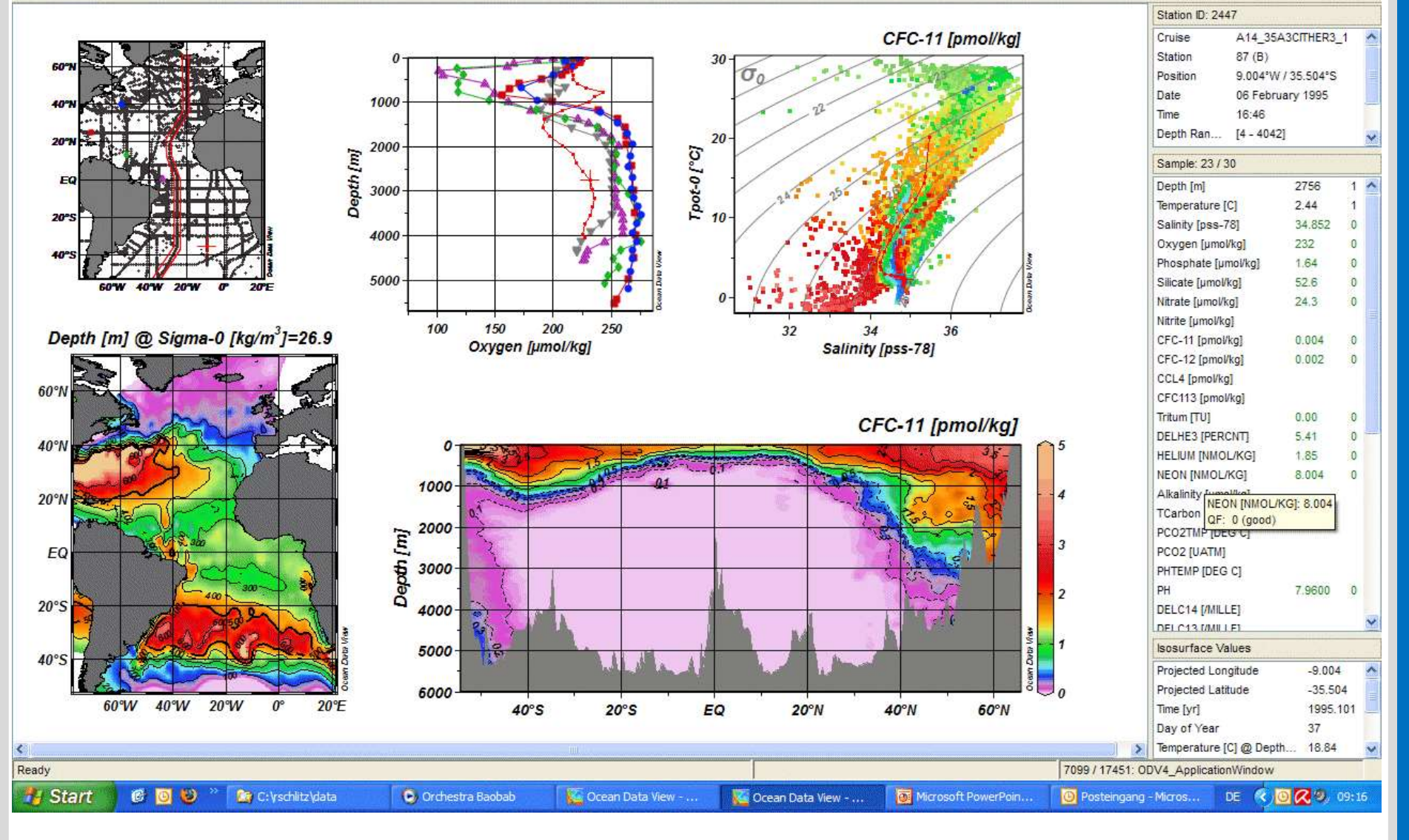

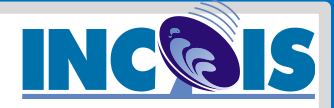

# **Built-in Importers:**

- U.S. NODC World Ocean Database
- GTSPP netCDF 4 files
- ARGO profile and trajectory data
- MEDAR/MEDATLAS data
- WOCE CTD and bottle data
- Sea-Bird .cnv format
- Various spreadsheet file formats

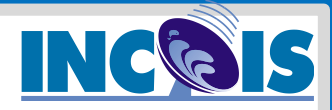

### **Oceanography - WOCE**

### eWOCE Data

eWOCE provides global or basin-wide data collections for most WOCE data streams, including ADCP, CTD, XBT, current meters, profiling floats, sea-level, sea surface T/S, subsurface floats, surface drifters, hydrography, nutrients and tracers.

#### ADCP Data

Shipboard ADCP velocity profiles for more than 240,000 stations and 540 cruises from the ADCP Program.

#### Current Meter Data

Velocity and hydrographic data for more than 1300 moored current meters from the Current Meter Program.

#### **Profiling Float Data**

More than 31,000 temperature and salinity profiles from more than 1600 profiling floats.

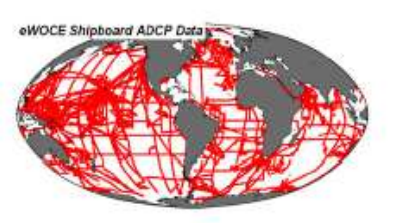

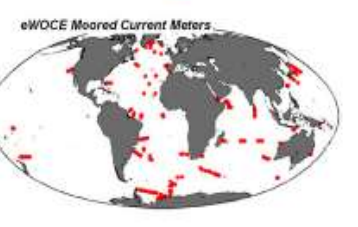

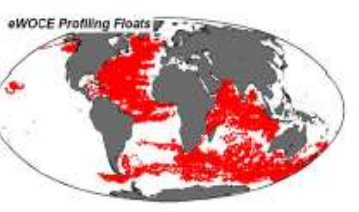

#### Surface Drifter Data

Trajectories and velocity data for more than 12,000 drifters from the Surface Velocity Program (daily data organized by years, 1979-2000).

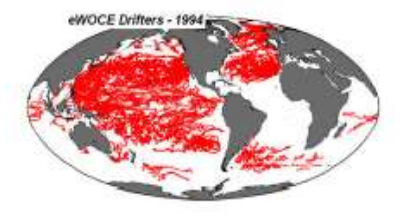

#### WHP Bottle Data

Hydrographic, nutrient and tracer data from the WOCE Hydrographic Program (>17,400 stations).

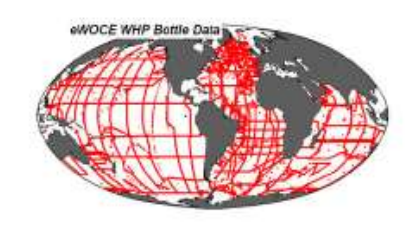

#### WHP CTD Data

High resolution CTD data from the WOCE Hydrographic Program (>18,500 stations).

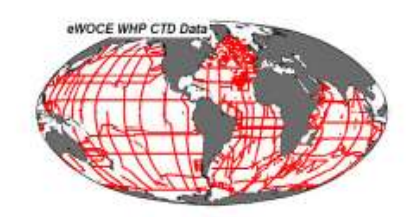

#### Upper Ocean Thermal Data

More than 1 million temperature and salinity profiles from the Upper Ocean Thermal Program (organized by ocean basins; separate data collection for high density lines).

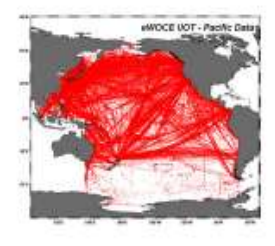

### **Data Sources**

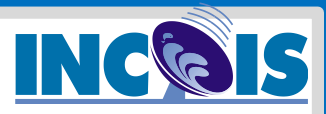

| Name of Dataset                                                     | Source                                                                  | Type of Data                                                                  | Web Address                                           |
|---------------------------------------------------------------------|-------------------------------------------------------------------------|-------------------------------------------------------------------------------|-------------------------------------------------------|
| ARGO                                                                |                                                                         | Temperature, Salinty,<br>Oxygen etc (Profile,<br>Trajectory)                  | http://www.argo.ucsd.edu/                             |
| The Global Temperature and<br>Salinity Profile Programme<br>(GTSPP) | NOAA                                                                    | Temperature, salinity<br>(surface, sub-surface)                               | <u>https://www.nodc.noaa.gov/</u><br><u>GTSPP/</u>    |
| World Ocean Database<br>(WOD)                                       | NOAA                                                                    | MBT, XBT, CTD, MRB,<br>PFD, Glider etc                                        | https://www.nodc.noaa.gov/<br>OC5/WOD/pr_wod.html     |
| World Ocean Atlas<br>(WOA)                                          | NOAA                                                                    | Temperature, Salinty,<br>Oxygen, phosphate etc                                | https://www.nodc.noaa.gov/<br>OC5/WOA09/pr_woa09.html |
| World Ocean Circulation<br>Experiment (WOCE)                        | NOAA                                                                    | Hydrography, Sea-level,<br>XBT, Float, Drifter,<br>Current Meter, ADCP<br>etc | https://www.nodc.noaa.gov/<br>woce                    |
| SeaDataNet                                                          | Pan-European<br>Infrastructure For Ocean<br>& Marine Data<br>Management | CTD – Bio-chemical-<br>physical oceanography<br>variables                     | https://www.seadatanet.org                            |
| MEDAR/MEDATLAS II                                                   | Mediterranean Data<br>Archaeology and Rescue                            | CTD, Bottle, MBT, XBT<br>etc                                                  | http://www.ifremer.fr/medar                           |

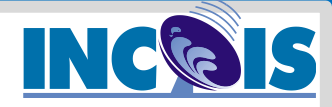

### **Sample Spreadsheet Data**

| Cruise | Station | Туре | yyyy-mm-ddThh:mm:ss.sss | Longitude [degi | Latitude [degr | e Bot. Depth [m]:N | DEPTH [M] | QF | TEMPERATU | I QF | SALNTY [PSS QF |
|--------|---------|------|-------------------------|-----------------|----------------|--------------------|-----------|----|-----------|------|----------------|
| 17     | 16618   | В    | 1992-07-10T00:00:00.000 | 335.000         | -69.22         | 4658               | 4.0       | 1  | -1.773    | 1    | 1              |
|        |         |      |                         |                 |                |                    | 5.0       | 1  | -1.793    | 1    | 34.4414 1      |
|        |         |      |                         |                 |                |                    | 28.0      | 1  | -1.772    | 1    | 34.4436 1      |
|        |         |      |                         |                 |                |                    | 49.0      | 1  | -1.704    | 1    | 34.4953 1      |
|        |         |      |                         |                 |                |                    | 98.0      | 1  | 0.232     | 1    | 34.6280 1      |
|        |         |      |                         |                 |                |                    | 148.0     | 1  | 0.528     | 1    | 34.6515 1      |
|        |         |      |                         |                 |                |                    | 198.0     | 1  | 0.764     | 1    | 34.6760 1      |
|        |         |      |                         |                 |                |                    | 247.0     | 1  | 0.860     | 1    | 34.6906 1      |
|        |         |      |                         |                 |                |                    | 297.0     | 1  | 0.831     | 1    | 34.6953 1      |
|        |         |      |                         |                 |                |                    | 346.0     | 1  | 0.780     | 1    | 34.6950 1      |
|        |         |      |                         |                 |                |                    | 392.0     | 1  | 0.740     | 1    | 34.6895 1      |
|        |         |      |                         |                 |                |                    | 445.0     | 1  | 0.688     | 1    | 34.6835 1      |
|        |         |      |                         |                 |                |                    | 491.0     | 1  | 0.653     | 1    | 34.6894 1      |
| 17     | 16619   | в    | 1992-07-11T00:00:00.000 | 333.733         | -68.72         | 4698               | 6.0       | 1  | -1.810    | 1    | 34.4568 1      |
|        |         |      |                         |                 |                |                    | 40.0      | 1  | -1.808    | 1    | 34.4558 1      |
|        |         |      |                         |                 |                |                    | 78.0      | 1  | -1.807    | 1    | 34.4561 1      |
|        |         |      |                         |                 |                |                    | 119.0     | 1  | 0.345     | 1    | 34.6381 1      |

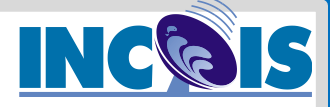

### Date format in csv spredsheet data

Assign header to the date column of the data as yyyymm-dd
Open the csv data in excel, select all the date values, use 'format cells' to set as the specified custom format
Make sure the date is written in the specified format as yyyy-mm-dd

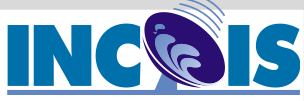

# ODV Website:1. Registerhttp://odv.awi.de2. Download for<br/>Ubuntu/Mac/Windows

| ~               |                                                             |                                                                                      | Contact   Impressum   Search   Data protection English |
|-----------------|-------------------------------------------------------------|--------------------------------------------------------------------------------------|--------------------------------------------------------|
| Ocean           | i Data View                                                 |                                                                                      | Suche Q                                                |
|                 |                                                             |                                                                                      |                                                        |
| 🔒 Data Software | Documentation Presentations Links ODV For                   | um User Profile                                                                      |                                                        |
| Download        | Home Software Download                                      |                                                                                      |                                                        |
| Known loavoo    | Home 9. Soliware 9 Download                                 |                                                                                      | Current status                                         |
| KIIOWII ISSUES  | ODV Application<br>/ 1_ODV_Application Latest_Version Linux | This is your current status:<br>Logout<br>Username:<br>linta9907@gmail.com<br>Logout |                                                        |
|                 | CHANGES.txt                                                 | INSTALL.txt                                                                          |                                                        |
|                 | KNOWN_ISSUES.txt                                            | README.bxt                                                                           |                                                        |
|                 | TROUBLESHOOTING.txt                                         | file_hash_table.txt                                                                  |                                                        |
|                 | odv_5.1.7_linux-amd64.tar.gz                                | odv_5.1.7_linuxtu-16.04.tar.gz                                                       |                                                        |
|                 | odv_5.1.7_linuxtu-18.04.tar.xz                              | run_odv                                                                              |                                                        |

# **ODV Installation Steps - Linux**

• Download the run\_odv file and the odv\_...linux-amd64\_ubuntu....gz file (corresponding your ubuntu version)

INC

- Copy the file run\_odv to your desktop
- **Extract** the .gz file into a new folder named **ODVhome** in home, where you would like to install ODV. It will build directories automatically
- Go the extracted folder ..ODVhome from terminal where the installation files are located.
- Type 'pwd'. Copy this path of the ODVhome folder.
- Go to desktop through terminal and type 'gedit run\_odv'.
- After the line ODV HOME= paste the copied path of the ODVhome folder.
- So the path is set. Now close gedit
- Type 'chmod u+x run\_odv' to give permission to the file run\_odv
- Type './run\_odv' to run odv

2

3

5

# **Basic Data analysis with ODV**

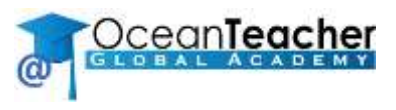

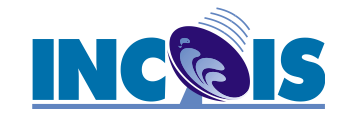

# **Creating a collection**

- First basic step
- WOD powerful tool for studying climate and the ocean environment world's largest collection of ocean profile-plankton data available internationally without restriction
- Combination of various projects WOCE, CLIVAR, Argo, GTSPP etc, (part of NODC, IOC/IODE)

# Create Collection using World Ocean Database

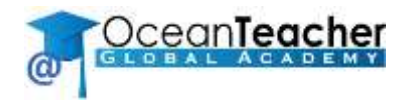

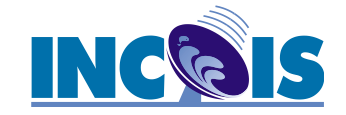

### Part 1:

# Download data from World Ocean Database

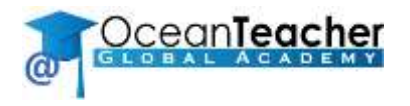

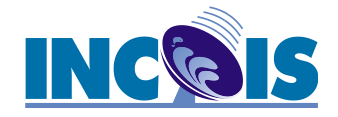

### **WODselect - World Ocean Database retrieval system**

### **Step 1:**

- Go to <u>https://www.nodc.noaa.gov/</u> >WOD > WODSelect
- Tick the box for GEOGRAPHIC COORDINATES and DATASETS
- Select the Build a query button

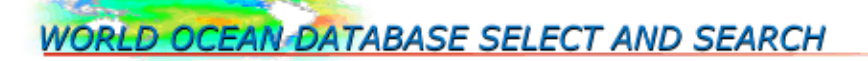

Note: At this time, World Ocean Database 2018 (WOD18) contains <u>prereleased</u> data and flags for the WOA18.

The WOD is an NCEI product and an <u>IODE</u> of (International Oceanographic Data and Information Exchange) project.

This work is funded in partnership with the NOAA OAR Ocean Observing and Monitoring Division.

The WODselect retrieval system allows a user to search *World Ocean Database* and new (quartely updated/added) data using a user-specified search criteria. A distribution map and cast count of these search criteria will give the user the option to have the data extracted and placed on the NODC FTP site in the *WOD* native, 'csv', and netCDF data formats.

#### To build a user defined search query:

- 1. Place check mark in front of any number of criteria.
- 2. Press the "Build a query" button.

(If any criteria below are not checked, the default will apply).

| SEARCH CRITERIA: (definitions)                              | DEFAULT:                  |
|-------------------------------------------------------------|---------------------------|
| Geographic Coordinates                                      | - whole world             |
| Observation Dates - e.g., Year(s), Month(s), Day(s)         | - all years/months/days   |
| 🗹 Dataset - e.g., OSD, CTD, XBT                             | - all datasets            |
| Measured Variables - e.g., Temperature, Salinity, Nutrients | - all available variables |
| Biology - e.g., Phytoplankton, Zooplankton                  | - all available plankton  |
| Deepest Measurement                                         | - all depths              |
| Country                                                     | - all countries           |
| Ship/Platform                                               | - all ships/platforms     |
| Cruise                                                      | - all cruises             |
| Accession #                                                 | - all accessions          |
| Project                                                     | - all projects            |
| Institute                                                   | - all institutes          |
| Data Exclusion Using WOD Quality Control Flags              | - no exclusion            |
| Data Additions                                              | - WOD18 released data     |
|                                                             |                           |

#### Build a query

Reset

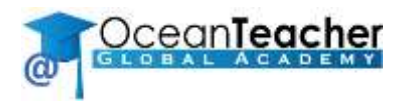

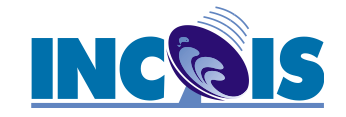

### **Step 2:**

• Enter the coordinates for the Area of Interest bounding box.

Top (latitude): 10 degrees Bottom (latitude): 5 degrees Left (longitude): 65 degrees Right (longitude): 75 degrees

- Tick the first 7 **DATASET** options.
- Select the Get an Inventory button

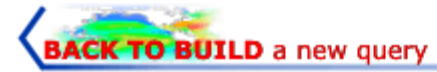

#### GEOGRAPHIC COORDINATES:

| (I | Use / | A or | В | below, | then | continue) | ) <u>HELP</u> |
|----|-------|------|---|--------|------|-----------|---------------|
|----|-------|------|---|--------|------|-----------|---------------|

#### A. Manually input coordinates

|                                     | Northern edge 20 |                 |
|-------------------------------------|------------------|-----------------|
| Western edge 65                     |                  | Eastern edge 75 |
|                                     | Southern edge 10 |                 |
| B. Rubberband selection coordinates | Draw Map         |                 |

#### DATASET:

Plankton data are only present in the OSD dataset. Nutrient and chlorophyll data are only present in the OSD and SUR datasets. \*Important note about BT bias corrections in WOD13

- Ocean Station Data (OSD) [Bottle, low resolution CTD/XCTD, plankton data]
- High Resolution CTD/XCTD (CTD)
- Expendable Bathythermograph (XBT)
- Mechanical Bathythermographs (MBT) [includes Digital Bathythermograph, µBT]
- Profiling Floats (PFL)
- Drifting Buoys (DRB)
- Moored Buoys (MRB) [TAO, PIRATA, others]
- Autonomous Pinniped Bathythermographs (APB)
- Undulating Oceanographic Recorder (UOR) [Towed CTD]
- Surface-Only (SUR) [Bucket, Thermosalinograph]
- Glider data (GLD)

Get an Inventory

Please, CLICK ONLY ONCE, it may take a while before results are shown.

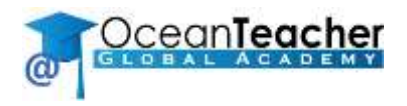

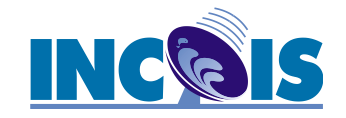

### Step 3:

- Select the *CRUISE LIST* button.
- Select the link from any one of the Cruise Reference. This will display the Cruise Information Record showing a map of the cruise.

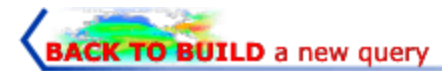

Thu Jun 27 11:28:46 2019

COPY OF YOUR DATABASE SEARCH CRITERIA:

Longitude from 65.0000 to 180.0000; Latitude from 20.0000 to 10.0000 GEOGRAPHIC COORDINATES:

DATASET:

OSD,CTD,XBT,MBT,PFL,DRB,MRB

MEASURED VARIABLES (extract): all variables

QUERY RESULTS:

VIEW DATA DISTRIBUTION PLOT

CRUISE LIST

Please, CLICK ONLY ONCE, it may take a while before results are shown.

#### The cast count for your request is:

| 34626  | OSD casts   |
|--------|-------------|
| 7539   | CTD casts   |
| 92632  | XBT casts   |
| 87428  | MBT casts   |
| 93582  | PFL casts   |
| 307    | DRB casts   |
| 9018   | MRB casts   |
| 325132 | TOTAL casts |

Full (expanded) file size estimate (531.4 MB) Gzipped file size estimate (129.8 MB) NOTE: the file size estimates are for the WOD native format

#### Data extractions will take approximately 59 min.

DOWNLOAD DATA

If you encounter any problems, please contact: OCL.help@noaa.gov

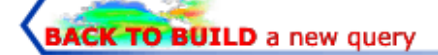

#### COPY OF YOUR SEARCH CRITERIA

To return to the EXTRACT DATA option, use browser "Back" button

GEOGRAPHIC COORDINATES: Longitude from 65.0000 to 75.0000; Latitude from 20.0000 to 10.0000

DATASET:

OSD,CTD,XBT,MBT,PFL,DRB,MRB

MEASURED VARIABLES (extract):

#### CRUISE LIST

The individual cruise/accession links provide cruise or accession information record and a data distribution plot, except for cruise number "0". For more information, please see the "COLUMN DEFINITIONS" below. Platform and Institute codes are defined below the cruise list.

#### To get data for specific cruise(s) or accession(s):

1. Place check mark in front of any number of cruises and/or accessions,

2. Press SUBMIT CRUISE/ACCESSION button and return to the main database search page.

#### COLUMN DEFINITIONS

| #  | Cruise Reference | Institute | Platform | #Casts | Accession#             | Start Date | End Date   | Orig. Cruise ID |
|----|------------------|-----------|----------|--------|------------------------|------------|------------|-----------------|
| 1  | GB012994         |           | 10441    | 84     | 0095925 <u>0095925</u> | 2/28/1800  | 6/ 3/1800  |                 |
| 2  | 99000000         | 783       |          | 200961 | <u> </u>               | 7/ 7/1874  | 12/19/2018 | NODC-0000-0     |
| 3  | US032939         | 89        | 2105     | 3      | <u>0071062</u>         | 2/ 3/1878  | 2/11/1878  |                 |
| 4  | US032940         | 89        | 2105     | 9      | <u> </u>               | 2/10/1879  | 4/ 6/1879  |                 |
| 5  | □ JP000000       | 89        |          | 166653 | <u>0071062</u>         | 9/13/1884  | 12/31/2000 |                 |
| 6  | GB012740         | 89        | 5832     | 21     | <u> </u>               | 3/13/1890  | 5/ 5/1890  |                 |
| 7  | GB012742         | 89        | 5832     | 42     | <u> </u>               | 10/20/1890 | 12/24/1890 |                 |
| 8  | GB012743         | 89        | 5832     | 8      | <u> </u>               | 4/23/1891  | 5/ 2/1891  |                 |
| 9  | GB012744         | 89        | 5832     | 35     | <u> </u>               | 10/22/1891 | 12/ 5/1891 |                 |
| 10 | GB012745         | 89        | 5832     | 38     | <u>0071062</u>         | 2/22/1892  | 5/ 4/1892  |                 |
| 11 | GB012746         | 89        | 5832     | 28     | <u>0071062</u>         | 10/21/1892 | 11/ 8/1892 |                 |
| 12 | GB012749         | 89        | 5832     | 9      | <u>0071062</u>         | 3/13/1893  | 4/25/1893  |                 |
| 13 | GB000000         | 89        |          | 94568  | <u>0071062</u>         | 6/ 9/1893  | 3/25/2015  |                 |
| 14 | GB012751         | 89        | 5832     | 36     | <u>0071062</u>         | 10/16/1893 | 11/26/1893 |                 |
| 15 | GB012754         | 89        | 5832     | 3      | <u>0071062</u>         | 5/ 4/1894  | 5/ 5/1894  |                 |
| 16 | SU000000         | 89        |          | 89542  | 0071062                | 10/ 1/1894 | 7/28/1990  |                 |

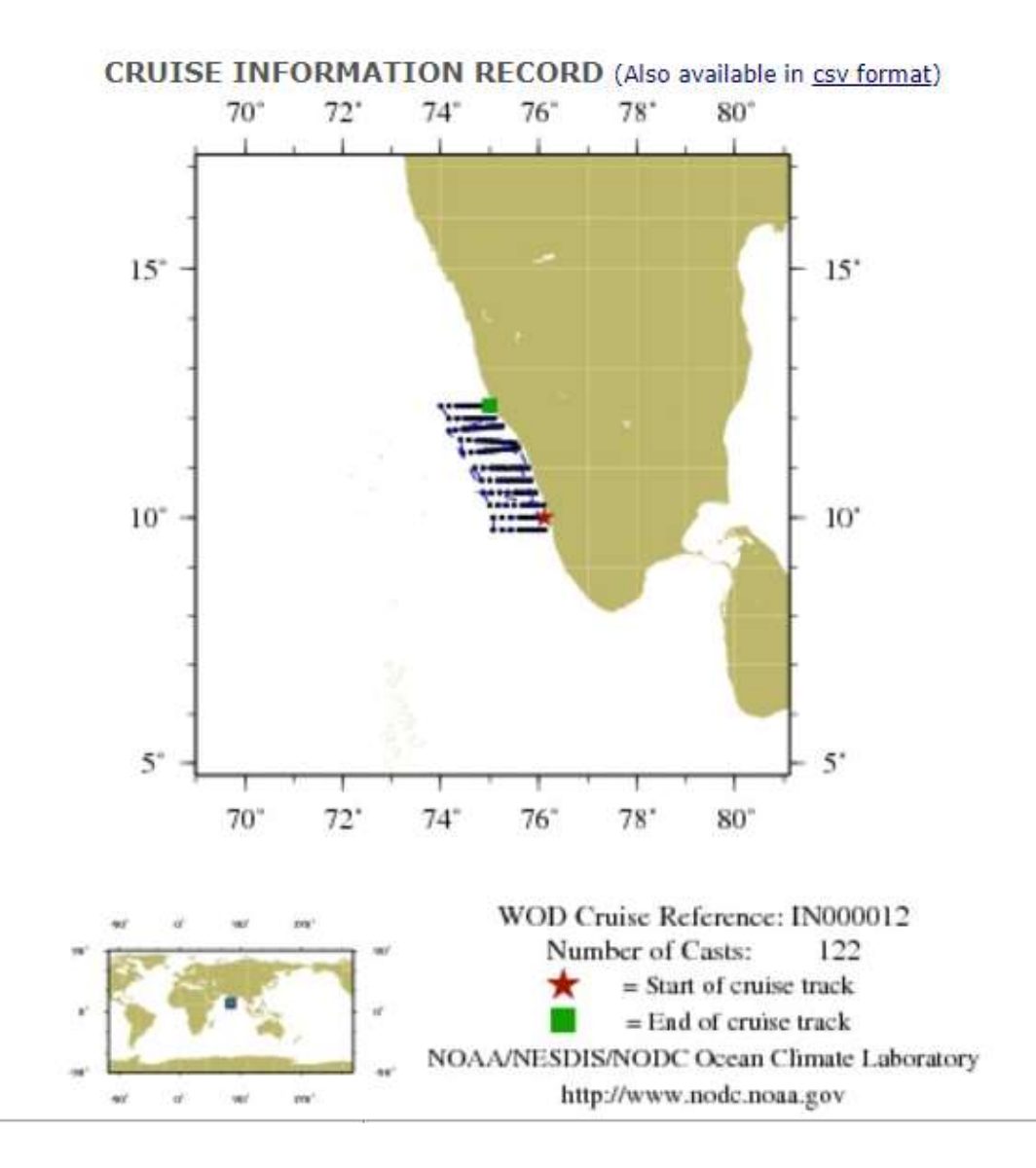

| WOD CRUISE REFERENCE |                  |              | IN000012          |               |                              |  |  |  |
|----------------------|------------------|--------------|-------------------|---------------|------------------------------|--|--|--|
| COUNTRY              |                  |              | INDIA (IN)        |               |                              |  |  |  |
| NODC ACC             | ESSION NUMBE     | R (OSD)      | 7000616           | 7000616       |                              |  |  |  |
| NODC ACC             | ESSION NUMBE     | R (OSD)      | 9700310           |               |                              |  |  |  |
| SHIP NAM             | E (7000616)      |              | KALAVA            |               |                              |  |  |  |
| INSTITUTE            | E (7000616)      |              | CENTRAL MARINE FI | SHERIES RESEA | RCH STATION (MANADAPAM CAMP) |  |  |  |
| INSTITUTE            | E (9700310)      |              | CENTRAL MARINE FI | SHERIES RESEA | RCH STATION (MANADAPAM CAMP) |  |  |  |
| SUBMITTI             | NG INFORMATIO    | ON (7000616) |                   |               |                              |  |  |  |
| SUBMITTI             | NG INSTITUTE     |              | CENTRAL MARINE FI | SHERIES RESEA | RCH STATION (MANADAPAM CAMP) |  |  |  |
| SUBMISSI             | ON DATE          |              | 6/1/1970          |               |                              |  |  |  |
| SUBMITTI             | NG INFORMATIO    | ON (9700310) |                   |               |                              |  |  |  |
| SUBMITTI             | NG INSTITUTE     |              | YugNIRO           |               |                              |  |  |  |
| SUBMITTI             | NG INVESTIGAT    | OR           | TROTSENKO; DR. BC | ORIS G.       |                              |  |  |  |
| SUBMISSI             | ON DATE          |              | 9/15/1998         |               |                              |  |  |  |
| DATE OF F            | IRST CAST        |              | 11/12/1957        |               |                              |  |  |  |
| DATE OF L            | AST CAST         |              | 12/18/1957        |               |                              |  |  |  |
| TOTAL NU             | MBER OF CASTS    |              | 122               | 122           |                              |  |  |  |
| Temperatu            | ire [t] PROFILES | S            | 122               | 122           |                              |  |  |  |
| Salinity [s          | ] PROFILES       |              | 118               |               |                              |  |  |  |
| CAST                 | LATITUDE         | LONGITUDE    | DATE              | TIME          | VARIABLES MEASURED           |  |  |  |
| 290114               | 10.000           | 76.117       | 11/12/1957        | 11.000        | ts                           |  |  |  |
| 290119               | 10.000           | 76.033       | 11/12/1957        | 12.000        | ts                           |  |  |  |
| 290122               | 10.000           | 75.950       | 11/12/1957        | 13.200        | ts                           |  |  |  |
| 290124               | 10.000           | 75.867       | 11/12/1957        | 14.200        | ts                           |  |  |  |
| 290126               | 10.000           | 75.783       | 11/12/1957        | 15.200        | ts                           |  |  |  |
| 290128               | 10.000           | 75.700       | 11/12/1957        | 16.200        | ts                           |  |  |  |
| 290130               | 10.000           | 75.617       | 11/12/1957        | 17.500        | ts                           |  |  |  |
| 290132               | 10.000           | 75.433       | 11/12/1957        | 19.000        | ts                           |  |  |  |
| 290136               | 10.000           | 75.250       | 11/12/1957        | 22.200        | ts                           |  |  |  |
| 290146               | 10.000           | 75.067       | 11/13/1957        | 1.200         | ts                           |  |  |  |
| 290153               | 9.750            | 75.067       | 11/13/1957        | 5.000         | ts                           |  |  |  |
| 290161               | 9.750            | 75.250       | 11/13/1957        | 7.400         | ts                           |  |  |  |
| 290171               | 9.750            | 75.433       | 11/13/1957        | 9.700         | ts                           |  |  |  |
| 290183               | 9.750            | 75.600       | 11/13/1957        | 12.200        | ts                           |  |  |  |
| 290189               | 9.750            | 75.683       | 11/13/1957        | 15.100        | ts                           |  |  |  |
| 290193               | 9.750            | 75.783       | 11/13/1957        | 16.000        | ts                           |  |  |  |

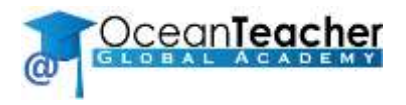

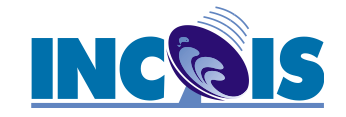

### **Step 4:**

- Return to the QUERY RESULTS screen (go back two times click browser back button twice).
- Select VIEW DATA DISTRIBUTION PLOT. This is the distribution map showing all data in the current selection.
- Select DOWNLOAD DATA button.

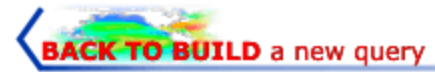

Thu Jun 27 10:49:35 2019

COPY OF YOUR DATABASE SEARCH CRITERIA:

GEOGRAPHIC COORDINATES: Longitude from 65.0000 to 75.0000; Latitude from 20.0000 to 10.0000

DATASET: OSD,CTD,XBT,MBT,PFL,DRB,MRB

MEASURED VARIABLES (extract): all variables

#### QUERY RESULTS:

VIEW DATA DISTRIBUTION PLOT CRUISE LIST

Please, CLICK ONLY ONCE, it may take a while before results are shown.

#### The cast count for your request is:

| 3690  | OSD casts   |
|-------|-------------|
| 570   | CTD casts   |
| 5244  | XBT casts   |
| 1974  | MBT casts   |
| 13657 | PFL casts   |
| 0     | DRB casts   |
| 141   | MRB casts   |
| 25276 | TOTAL casts |

Full (expanded) file size estimate (43.4 MB) Gzipped file size estimate (10.9 MB) NOTE: the file size estimates are for the WOD native format

#### Data extractions will take approximately 4 min.

DOWNLOAD DATA

If you encounter any problems, please contact: OCL.help@noaa.gov

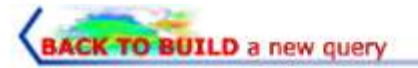

DOWNLOAD DATA

#### DATA DISTRIBUTION PLOT:

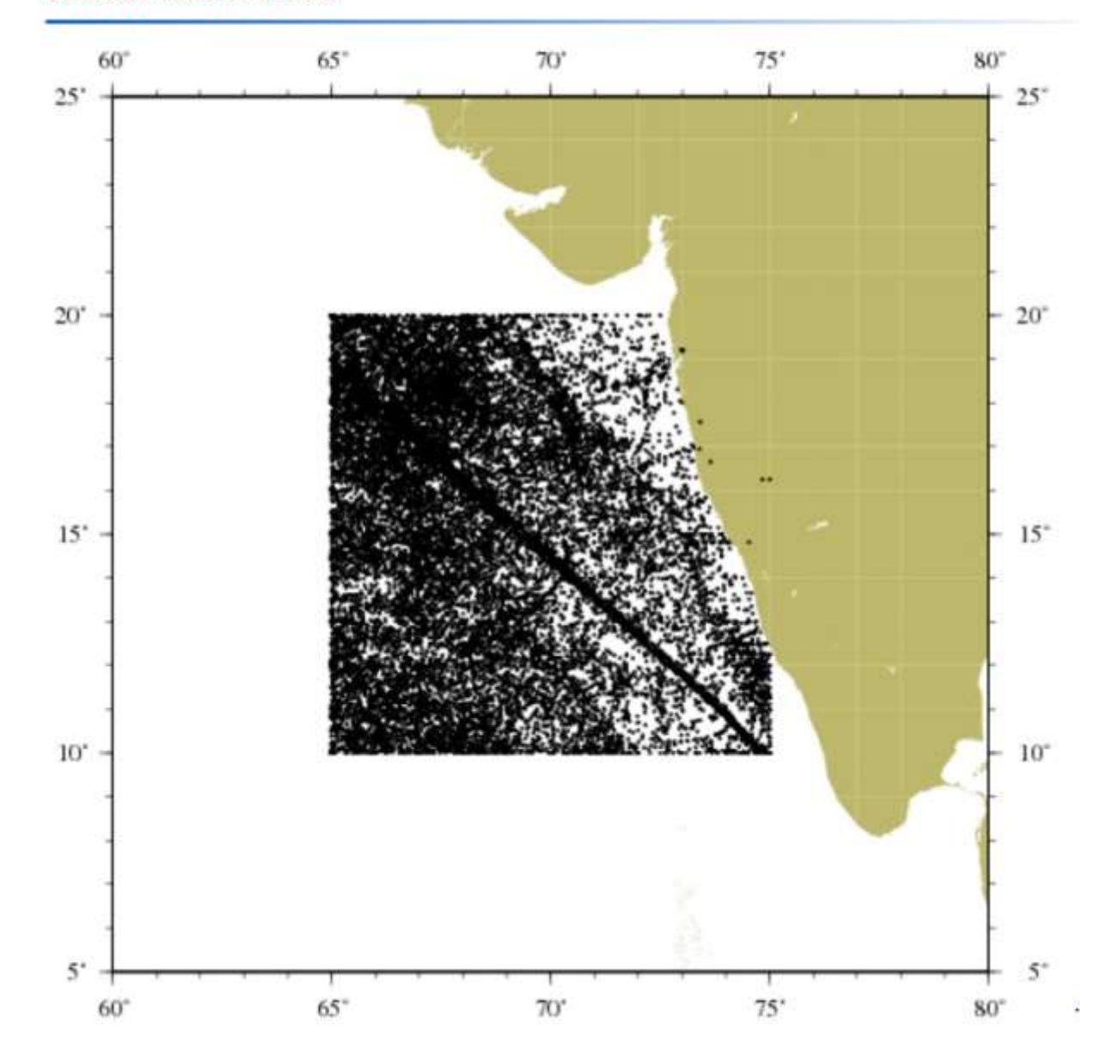

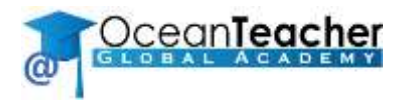

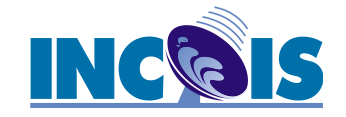

### Step 5:

• To download the data select:

WOD native ASCII format.

Data from each selected instrument in a separate file

**Observed level data** 

• Enter your email address then select **EXTRACT DATA** button.

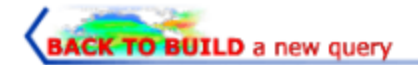

#### DOWNLOAD DATA:

#### 1. CHOOSE FORMAT

- WOD native ASCII format
   Ocean Data View supports WOD native format
   output example
  - downloading and reading instructions
- Data from each selected instrument in separate file
- Data from all selected instruments together

#### 2. CHOOSE DEPTH LEVEL

- Observed level data - definition
- Standard level data
- <u>definition</u>

#### 3. CHOOSE FLAG TYPES

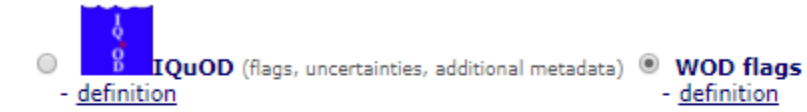

 CHOOSE XBT/MBT corrections (not applicable for single cast netCDF format) <u>Info on XBT bias corrections</u>

No corrections

#### 5. EXTRACT DATA

Enter your E-mail address

EXTRACT DATA

to

[This email address will only be used to notify you when the extraction is completed. This email will provide information on the file name(s) and instructions (and/or a link) for downloading the data from the NODC FTP site.]

.

If you encounter any problems, please contact: OCL.help@noaa.gov

#### Comma Delimited Value (CSV) format

- Ocean Data View does not support csv format
- <u>output example</u>
- downloading and reading instructions
- Standard output \*<u>CSV output definitions</u>
- 2007 Excel rows limit
- Older Excel rows limit

#### netCDF format

- single cast \*<u>more info</u> (available on observed levels only)
- ragged array \*<u>more info</u>

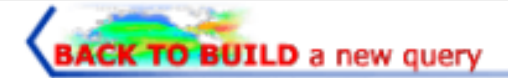

#### You have successfully submitted request to the WOD database.

When ready data will be located at https://data.nodc.noaa.gov/woa/WOD/SELECT/ The files will be of the form:

ocldb1561635331.5272.OSD.gz ocldb1561635331.5272.CTD.gz ocldb1561635331.5272.XBT.gz ocldb1561635331.5272.MBT.gz ocldb1561635331.5272.PFL.gz ocldb1561635331.5272.DRB.gz ocldb1561635331.5272.MRB.gz

There may be multiple files.

An email will be sent to you when data are ready with a full list of files.

Click here for information about WOD database, downloading data, format description, and data reading programs.

For any questions or comments, please contact: OCL.help@noaa.gov

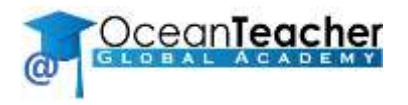

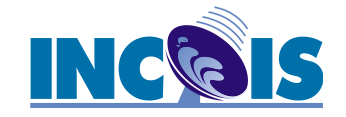

### Step 6:

- After a short period you will receive an email notification that the files are ready to download. Click on each link to save the file.
- Do not uncompress these files. ODV can use the files in compressed form.

#### Your WODselect data are ready! > Inbox ×

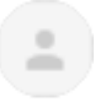

#### WODselect@noaa.gov

to me 🔻

The WODselect data you requested are now ready.

To download your file(s), click on the link(s) below: Press shift key while clicking to avoid automatic file expansion

File names are:

https://data.nodc.noaa.gov/woa/WOD/SELECT/ocldb1561635331.5272.OSD.gz https://data.nodc.noaa.gov/woa/WOD/SELECT/ocldb1561635331.5272.CTD.gz https://data.nodc.noaa.gov/woa/WOD/SELECT/ocldb1561635331.5272.XBT.gz https://data.nodc.noaa.gov/woa/WOD/SELECT/ocldb1561635331.5272.MBT.gz https://data.nodc.noaa.gov/woa/WOD/SELECT/ocldb1561635331.5272.PFL.gz https://data.nodc.noaa.gov/woa/WOD/SELECT/ocldb1561635331.5272.MBT.gz

FOR MORE INFORMATION ABOUT DOWNLOADING, READING AND VIEWING WOD DATA:

http://www.nodc.noaa.gov/OC5/SELECT/dbsearch/sysinfo.html

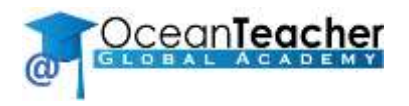

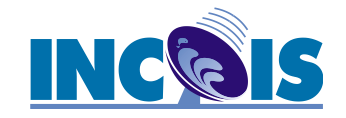

### **Step 7:**

- Save the OSD file in Documents\ODV\DATA with the filename osd\_all\_india\_wod.gz.
- Similarly save the CTD and PFL files this folder.

 Please copy all the data provided, to the folder User\Documents\ODV\Data for ease of handling/importing during this training session

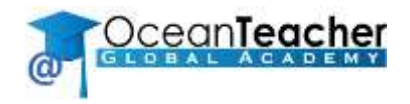

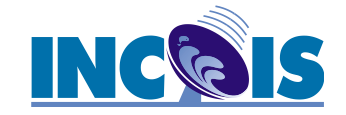

# **Part 2:**

# **Create ODV Collection from WOD**

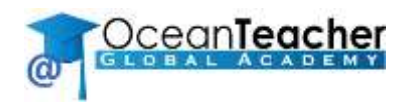

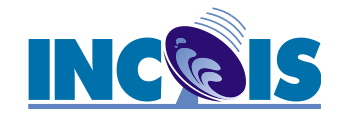

### 1. Setup:

- To begin, you will need to customize ODV general settings such as the graphics and text fonts, the size of the canvas, etc.
- Select View > Settings display the General Settings window
- Gridded Bathymetry > GEBCO\_2014\_2x2min\_Global
   > Install (requires Internet)
- Import. For WOD Import unselect the box to choose short cruise labels as we want long cruise labels.

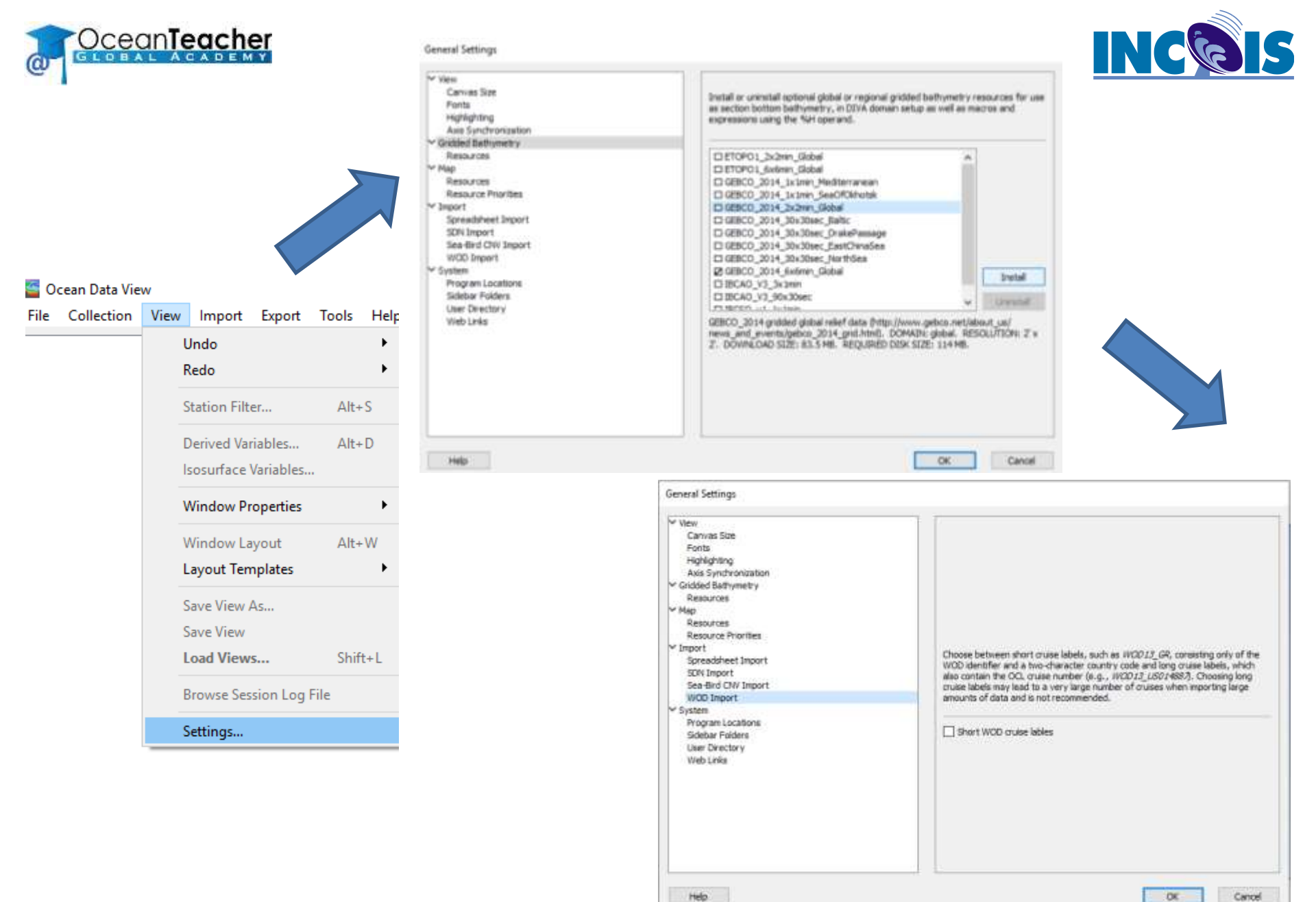

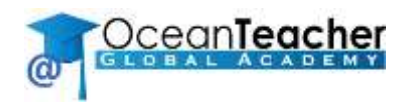

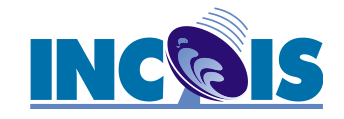

### **2. Create new collection**

- To start a new collection for the ocean station data, select File > New.
- Navigate to the folder ODV > Collections and enter the collection name osd\_all\_india\_wod13

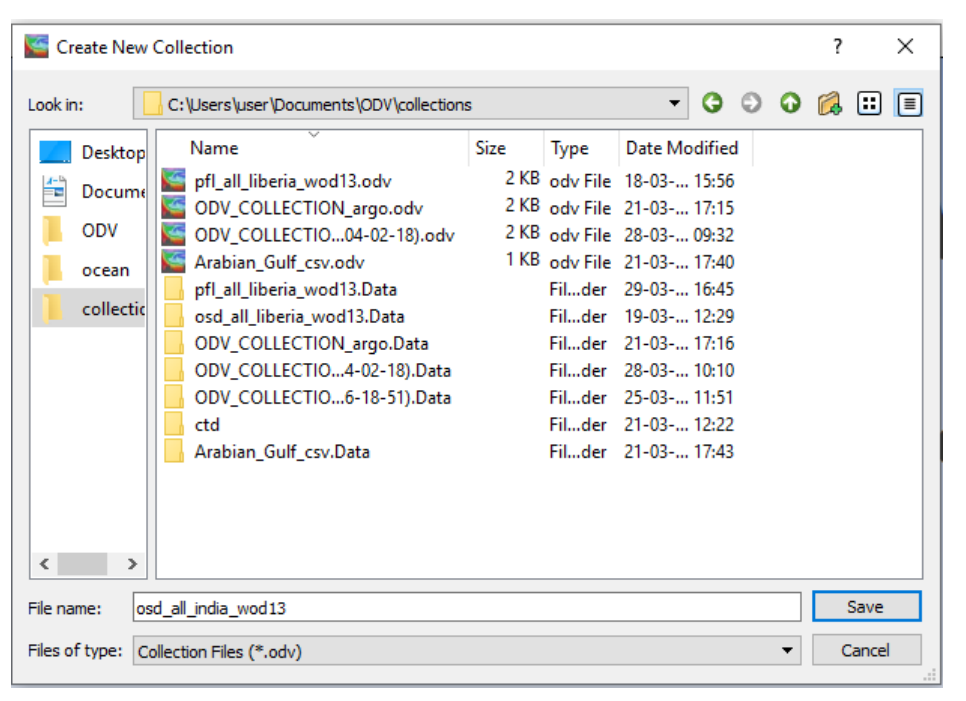

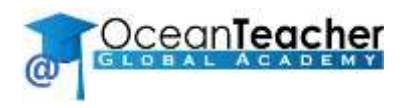

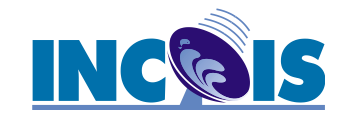

 Select the option World Ocean
 Database from the Creating collection
 window. A global map
 opens indicating the
 new collection has
 been created

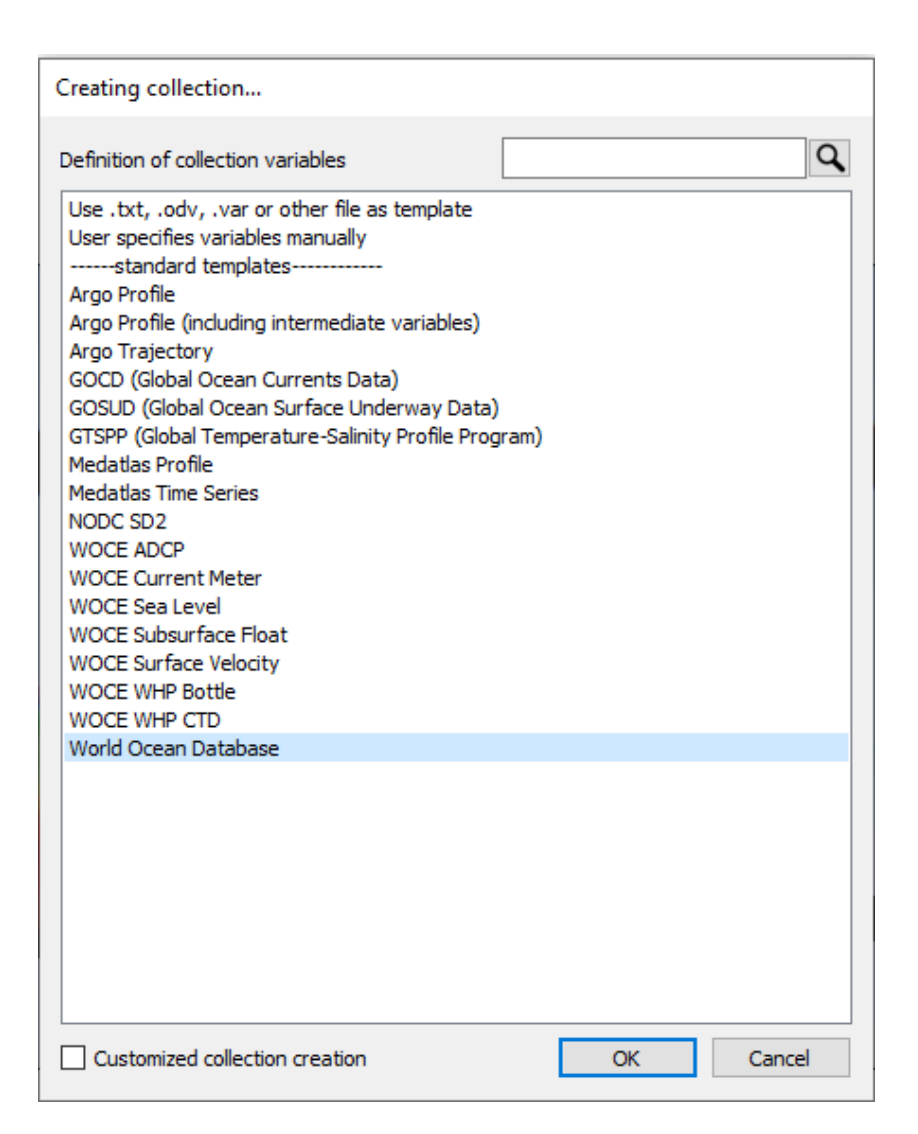

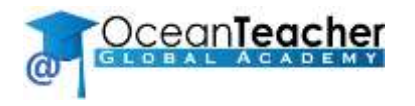

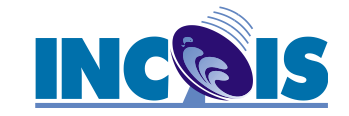

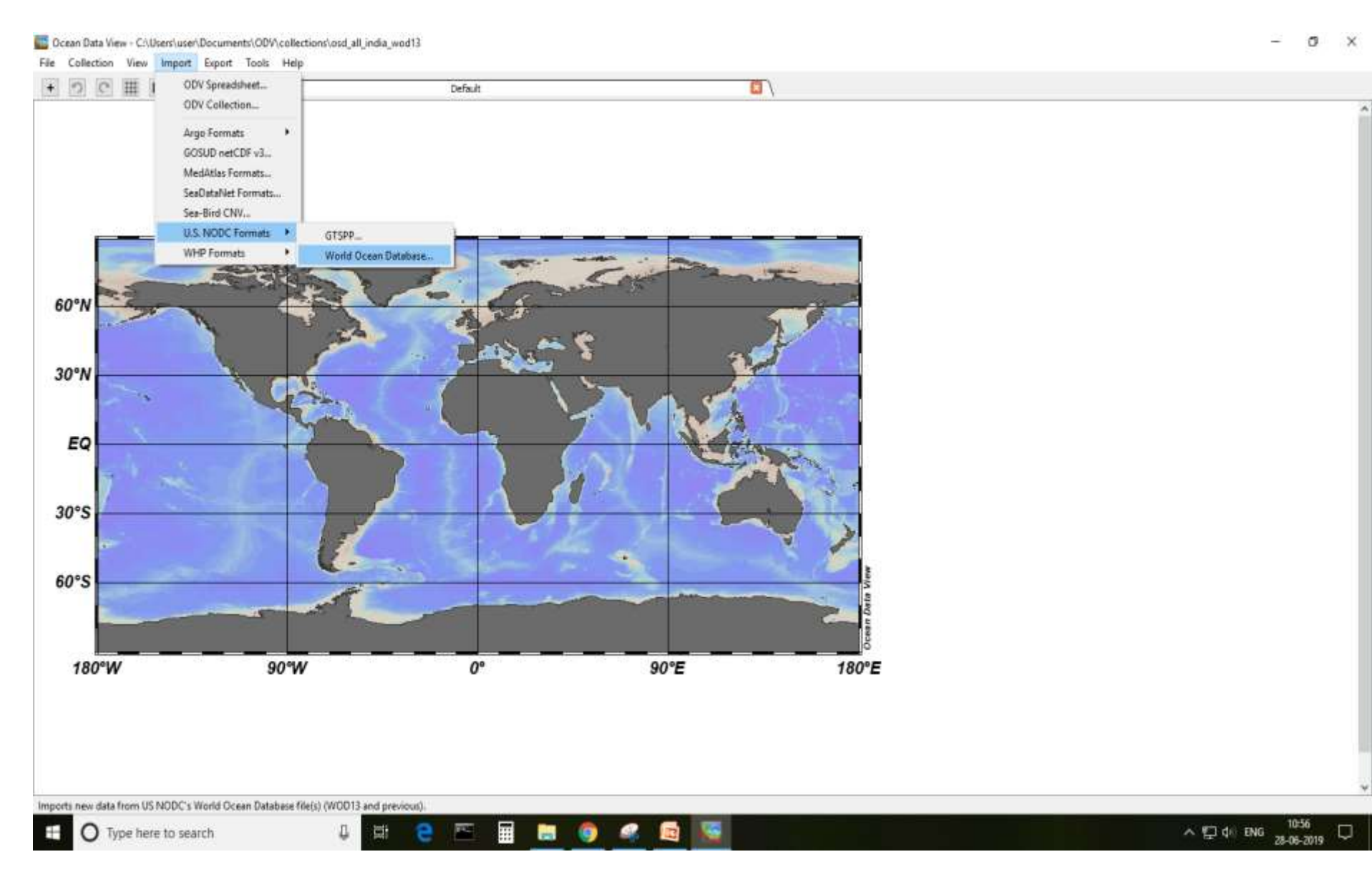

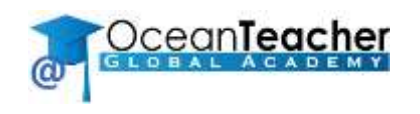

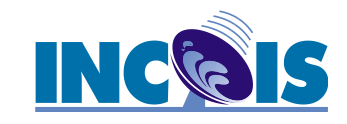

### 3. Import data

To add data to the collection select Import > US NODC Formats > World Ocean Database

| Select WOD File(s)                                  |                                                                                           |                        |                                                                    |                                                                                                    |   | ? |       | × |
|-----------------------------------------------------|-------------------------------------------------------------------------------------------|------------------------|--------------------------------------------------------------------|----------------------------------------------------------------------------------------------------|---|---|-------|---|
| Look in: C:\Users\user\Documents\ODV\data\ocean\wod |                                                                                           |                        |                                                                    |                                                                                                    | 0 | Ø | ::    |   |
| Desktop                                             | Name<br>osd_all_liberia_wod.gz<br>osd_all_india_wod.gz<br>xbt<br>pfl<br>osd<br>mbt<br>ctd | Size<br>1 KB<br>938 KB | Type<br>gz File<br>gz File<br>Filder<br>Filder<br>Filder<br>Filder | Date Modified<br>18-03 14:41<br>27-06 17:43<br>18-03 14:48<br>18-03 14:48<br>27-03 17:10<br>18-03 14:47<br>21-03 12:07 |   |   |       |   |
| File name: osd_all_india_wod.gz                     |                                                                                           |                        |                                                                    |                                                                                                    |   | ( | Open  |   |
| Files of type: WOD Data Files (*.gz *.GZ)           |                                                                                           |                        |                                                                    |                                                                                                    |   | C | ancel |   |

 Then navigate to the Documents > Data folder and select the OSD data osd\_all\_india\_wod.gz

| Meta Variable Association                                                                                                    |                                                                                                    |
|----------------------------------------------------------------------------------------------------|----------------------------------------------------------------------------------------------------|
| Source Variables Targe                                                                                                    | t Meta Variables                                                                                                    |
| <ul> <li>* 1: Cruise</li> <li>* 2: Station</li> <li>* 3: Type</li> <li>* 4: Longitude [degrees_east]</li> <li>* 5: Latitude [degrees_east]</li> <li>* 6: Year</li> <li>* 7: Month</li> <li>* 8: Day</li> <li>* 9: Hour</li> <li>* 10: Minute</li> <li>* 11: Second</li> <li>* 13: Bot. Depth [m]</li> <li>* 16: OCL Cruise Number</li> <li>* 17: Originator's Station</li> <li>* 19: Investinator</li> </ul> |                                                                                                    |
| * 20: Institution<br>* 21: Instruments<br>22: Depth [m]<br>23: Temperature [degrees_C]<br>24: Celtritum feet 1<br>18 of 44 variables used<br>Help Browse File<br>OK                                                                                                    | ables associated Cancel Dats Variable Association Structure black for existing stations Traves Data Variable Association Traves Data Variable Association Traves Data Variable Association Traves Data Variable Association Traves Data Variable Association Traves Data Variable Association                        |
| • Using the Import                                                                                                    | 1: Accession Number     *       2: Primary/varMax     * Depth [m]       * + Depth [m]     * Convert                                                                                                    |
| Options dialog box you                                                                                                    | * 5:: Temperature (degrees_C)         ************************************                                                                                                    |
| can associate the                                                                                                    | * 11: Nbrite [~\$m~#mo],kg]         Plankton,ltioness           * 12: pH         * Akalinity [med,l]           * 13: Chlorophyll [~\$m~#g,l]         * NO2+NO3 [~\$m~#mo],kg]           * 14: Akakinity [med,l]         * pCO~_2 (~\$m~#mo],kg]           * 15: NO2+NO3 [~\$m~#mo],kg]         * tCO~_2 (~\$mmol,lg] |
| variables of the import                                                                                                    | * 16: pCO~_2 [~\$mi~#atm]         * Tritum [TU]           * 17: tCO~_2 [mol/l]         * Helum [mol/kg]           * 18: tritum [TU]         * Adv#~^3He [%]           * 19: Helum [mol/kg]         * ~\$20~\$\$\$\$~\$\$\$\$~\$\$\$\$\$\$\$\$\$\$\$\$\$\$\$\$\$\$\$\$\$\$\$\$                                        |
| data with the variables                                                                                                    | * 21: ~60~#~^1~^6C [~%]       * Argon [nmol/kg]         * 22: ~60~#~^1~^5C [~%]       * Neon [nmol/kg]         * 23: Argon [nmol/kg]       * OFC11 [pmol/kg]         * 24: Neon [nmol/kg]       * OFC12 [pmol/kg]                                                                                                    |
| already defined in the                                                                                                    | * 25: OPC11 [pm0/kg]<br>* 26: OPC12 [pm0/kg]<br>* 27: OPC113 [pm0/kg]<br>* ∞4d~#~^1~^9O [~%]<br>* Trensmissivity [m~~~~^1]<br>26: of 20 withher and<br>26: of 20 withher and<br>26: of 20 withher and                                                                                                    |
| collection.                                                                                                    | Help OK Cancel                                                                                                    |

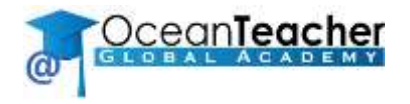

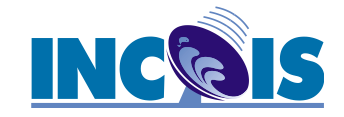

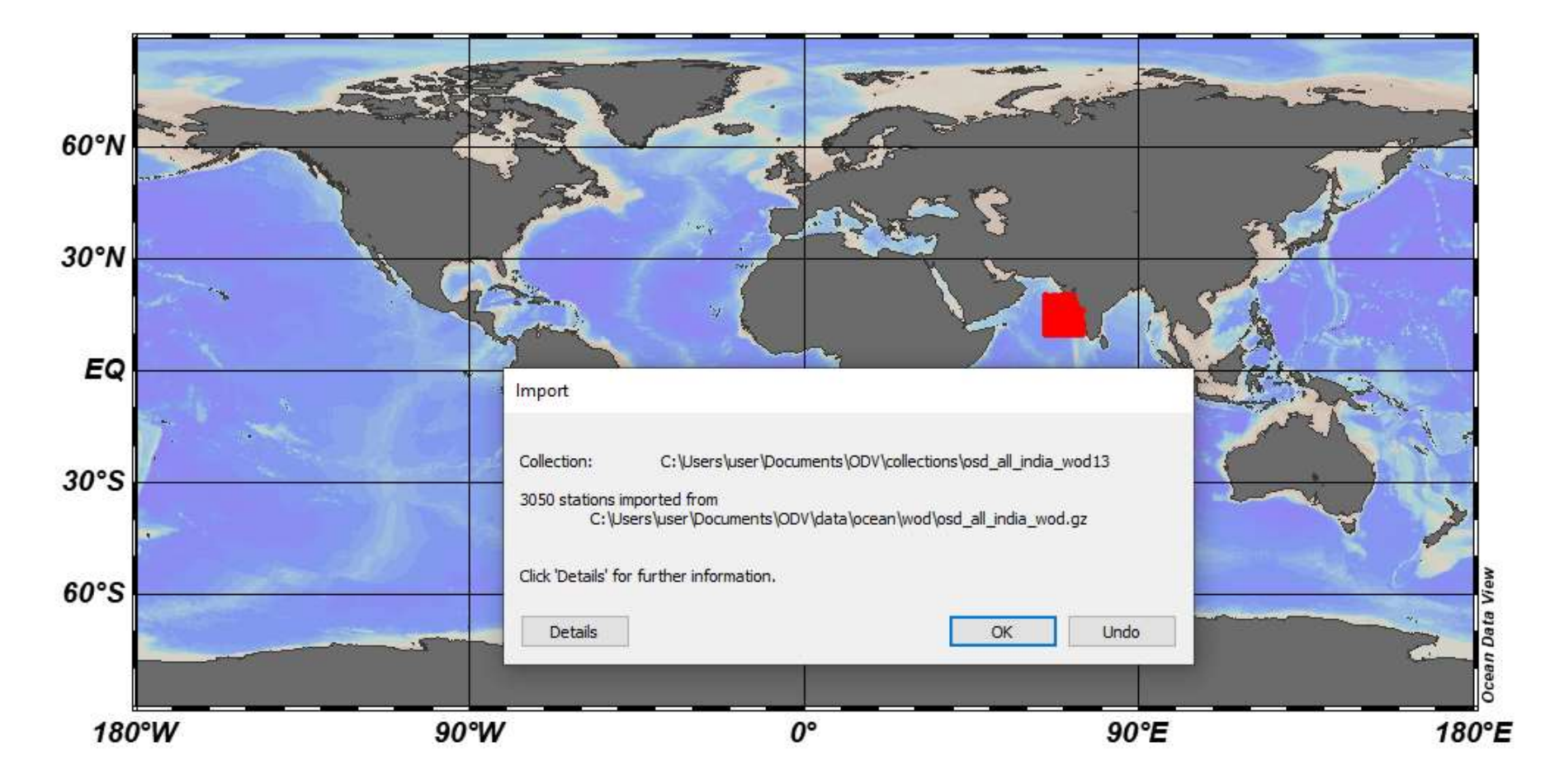

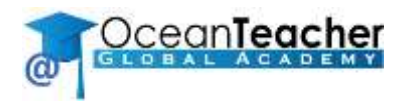

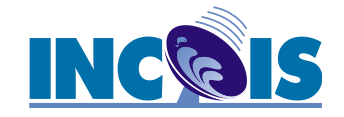

### **Options:**

- To view the full screen map, select View > Layout Templates > Full Screen Map.
- To save the current view, select View > Save View As and name the view station\_map\_all.
- To save the distribution map as an image, right-click on the map and select Save Map As then specify the file name and select the file type.

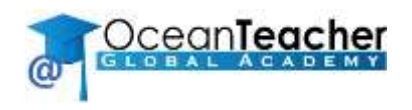

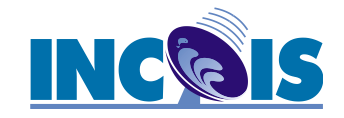

### **Other Options:**

- Change Projection
- Zoom to desired
- Add graphic objects
- Explore menu options

### Keep in mind:

- Save views and plots frequently, whenever needed
- Undo options are limited

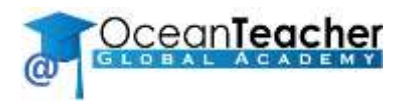

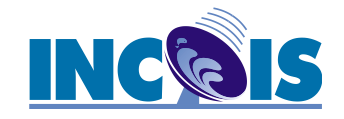

### Task:

• Repeat these steps to create collections for the other WOD datasets (CTD, PFL).